# Extensis SuitcaseFusion®7 ERSTE SCHRITTE

Copyright © 2014–2017 Celartem, Inc., handelnd als Extensis. Dieses Dokument sowie die darin beschriebene Software unterliegen dem Urheberrecht unter Vorbehalt aller Rechte. Dieses Dokument und die darin beschriebene Software dürfen ohne schriftliche Genehmigung von Extensis weder ganz noch auszugsweise kopiert werden. Ausgenommen hiervon sind der normale Gebrauch und das Erstellen einer Sicherungskopie der Software. Diese Ausnahme erstreckt sich nicht auf die Erstellung von Kopien für Dritte. Lizenziert unter ausgestellten und beantragten US-Patenten.

Extensis ist eine eingetragene Marke von Celartem, Inc. Die Extensis-Logos, Extensis Portfolio, Font Sense, Font Vault, FontLink, QuickComp, QuickFind, QuickMatch, QuickType, Suitcase, Suitcase Attaché, TurboSync, Universal Type, Universal Type Client und Universal Type Core sind Marken von Extensis. Portfolio Flow, Portfolio NetPublish, Suitcase Fusion, Type Server und Universal Type Server sind eingetragene Marken von Extensis. Celartem, Celartem, Inc. und das Celartem-Logo sind Marken von Celartem, Inc.

Adobe, Acrobat, Creative Cloud, Creative Suite, Illustrator, InCopy, InDesign, Photoshop, PostScript, Typekit und XMP sind Marken oder eingetragene Marken von Adobe Systems Incorporated in den USA und/oder anderen Ländern. Apple, Bonjour, das Bonjour-Logo, Finder, iBooks, iPhone, Mac, das Mac-Logo, Mac OS, OS X, QuickTime, das QuickTime-Logo, Safari und TrueType sind Marken von Apple Inc., die in den USA und anderen Ländern eingetragen sind. macOS is eine Marke von Apple Inc. App Store ist eine Dienstleistungsmarke von Apple Inc. IOS ist eine Marke oder eingetragene Marke von Cisco in den USA oder anderen Ländern und wird unter Lizenz verwendet. Microsoft, Excel, Internet Explorer, PowerPoint, SQL Server und Windows sind Marken oder eingetragene Marken von Microsoft Corporation in den USA und/oder anderen Ländern. Intel, Intel Core und Xeon sind Marken von Intel Corporation in den USA und/oder anderen Ländern. Oracle und Java sind eingetragene Marken von Oracle und/oder Tochtergesellschaften. Google, Android und Google Play sind Marken von Google Inc. Apache Tika, Apache Tomcat und Tomcat sind Marken der Apache Software Foundation. Quark, QuarkXPress, XTensions, QuarkXTensions und andere mit Quark zusammenhängende Marken, die Quark von Zeit zu Zeit anwendet, sind Marken oder eingetragene Marken von Quark, Inc. und den Tochtergesellschaften in den USA und/oder anderen Ländern. Elasticsearch ist eine Marke von Elasticsearch BV, eingetragen in den USA und anderen Ländern. Alle anderen Marken sind Eigentum der jeweiligen Inhaber.

Beinhaltet DBPrefsWindowController von Dave Batton, http://www.Mere-Mortal-Software.com/blog/. Copyright 2007. Einige Rechte vorbehalten. DBPrefsWindowController ist unter einer Creative Commons-Lizenz lizenziert: http://creativecommons.org/licenses/by/3.0/.

# Inhalt

| Erste schritte<br>Systemvoraussetzungen<br>Übersicht<br>Systembackup erstellen<br>Zeichensätze erfassen<br>Software aktualisieren<br>Entfernen Sie andere Fontmanager<br>Deaktivieren Sie die Auto-Aktivierung für die Schriftsammlung<br>Suitcase Fusion 7 installieren<br>Erster Start und Konfiguration                                                                                                    | <b>4</b><br>4<br>5<br>6<br>10<br>11<br>12<br>14<br>15    |
|----------------------------------------------------------------------------------------------------|----------------------------------------------------------|
| Weitere Schriftarten hinzufugen         Anhang A: Zeichensatzlisten         In OS X 10.9 Mavericks enthaltene Zeichensätze         In OS X 10.10 Yosemite enthaltene Zeichensätze         In OS X 10.11 El Capitan enthaltene Zeichensätze         In macOS Sierra enthaltene Zeichensätze         Herunterladbare Zeichensätze für macOS Sierra         Legacy-Zeichensätze mit macOS Sierra enthalten         In Windows 7 enthaltene Zeichensätze         In Windows 8/8.1 enthaltene Zeichensätze         In Windows 10 enthaltene Zeichensätze | 18<br>19<br>20<br>21<br>22<br>23<br>24<br>25<br>26<br>27 |
| Anhang B: Aktualisieren einer älteren Version<br>Aktualisieren von Suitcase Fusion 1 für Mac<br>Aktualisieren von Suitcase 11 für Windows                                                                                                    | <b>28</b><br>28<br>31                                    |
| Kontaktaufnahme mit Extensis                                                                                                    | 34                                                       |
| Technischer Support                                                                                                    | 35                                                       |

# *Erste schritte* Systemvoraussetzungen

Die vollständigen Systemvoraussetzungen, Versionshinweise und weitere Informationen finden Sie auf der *Seite für Produktsupport von Suitcase Fusion* 7.

### Macintosh

- macOS™ v10.9.5 bis 10.12 (Sierra)
- Internetverbindung
- Safari® 7 oder höher oder aktuelle Version von Firefox® oder Chrome™ zur Anzeige der Hilfe

### Windows

- Windows<sup>®</sup> 7 SP1, Windows 8, Windows 8.1 oder Windows 10
- Microsoft<sup>®</sup> .NET Framework version 4.5.1
- Internetverbindung
- Internet Explorer<sup>®</sup> 10 oder höher, Microsoft Edge oder aktuelle Version von Firefox oder Chrome zur Anzeige der Hilfe

# Übersicht

Berücksichtigen Sie bei der Installation von oder dem Upgrade auf Suitcase Fusion 7 die folgenden Schritte.

1. Systembackup erstellen (siehe Seite 5)

Dies ist eigentlich bei jeder Installation von neuer Software eine gute Idee. Wenn ein Fehler auftritt oder wenn Ihnen die neue Software nicht gefällt, können Sie Ihren Computer immer in den vorherigen Zustand zurücksetzen.

- 2. Zeichensätze erfassen (siehe Seite 6) Wenn Sie über Zeichensätze von Drittanbietern verfügen, die Sie mit Suitcase verwenden möchten, stellen Sie alle CD-ROMs/DVDs und heruntergeladenen Dateien zusammen, um sie zu installieren.
- 3. Software aktualisieren (siehe Seite 10) Vergewissern Sie sich, dass Ihr Betriebssystem und die Designsoftware (wie Adobe Creative Cloud und QuarkXPress) auf dem neuesten Stand sind.
- 4. Entfernen Sie andere Fontmanager (siehe Seite 11) Wenn Sie Universal Type Client verwenden oder wenn Sie einen anderen Fontmanager ersetzen, müssen Sie diesen zuerst deaktivieren oder entfernen.
- 5. Deaktivieren Sie die Auto-Aktivierung für die Schriftsammlung (siehe Seite 12) Wenn Sie macOS verwenden, sollten Sie bestimmte Schriftarten-Funktionen deaktivieren, um Konflikte mit Suitcase Fusion zu vermeiden.
- 6. Suitcase Fusion 7 installieren (siehe Seite 14) Wenn Sie eine ältere Version von Suitcase oder Suitcase Fusion verwenden, können Sie Ihre alten Daten mitnehmen.
- Firster Start und Konfiguration (siehe Seite 15)
   Dies wird Ihnen helfen, die Konfiguration von Suitcase Fusion abzuschließen.
- 8. Weitere Schriftarten hinzufügen (siehe Seite 18) Wenn Sie diese nicht beim ersten Start von Suitcase Fusion 7 hinzugefügt oder falls Sie mehr Schriften haben, fügen Sie diese nun hinzu.

# Systembackup erstellen

Auf Ihrem Computer befinden sich viele wertvolle oder gar unersetzliche Informationen. Mit einer guten Backupstrategie lässt sich das Risiko von katastrophalen Datenverlusten bei einer Beschädigung oder einem Ausfall des Computers deutlich reduzieren oder sogar gänzlich ausschließen.

Selbst wenn Sie keinen Plan mit regelmäßigen Backups befolgen, ist die Durchführung eines Backups vor der Installation von neuer Software eine angemessene Vorsichtsmaßnahme. Was geschieht, wenn während der Installation etwas schief läuft? Oder was ist, wenn Ihnen die Software schlichtweg nicht gefällt? Wenn Sie über ein vollständiges Systembackup verfügen, können Sie problemlos den vor der Installation bestehenden Ursprungszustand Ihres Systems wiederherstellen.

Wir gehen zwar davon aus, dass Ihnen Suitcase Fusion 7 gut gefallen wird, doch es ist immer besser vorzubeugen, als sich später mit Problemen herumschlagen zu müssen.

### Backupoptionen für Mac

Im Lieferumfang von OS X befindet sich eine integriertes Backuptool namens Time Machine. Time Machine dient in erster Linie zur Verwaltung von regelmäßigen Backups Ihrer Dokumente. Die Erstellung einer bootfähigen Sicherungskopie wird nicht unterstützt. Wenn Sie vor allem stündliche Backups Ihrer Daten sicherstellen möchten, ist Time Machine sehr benutzerfreundlich. Schließen Sie einfach eine neue Festplatte an. (Weitere Informationen zur Verwendung von Time Machine finden Sie im Apple-Artikel *Mac mit Time Machine sichern oder wiederherstellen*.

Die beste Maßnahme gegen einen Systemfehler besteht in einem bootfähigen Backup, das normalerweise aus einer vollständigen Kopie Ihrer Festplatte besteht. Wenn Sie über ein solches Backup verfügen, können Sie beim Ausfall Ihrer Festplatte den Betrieb im Handumdrehen wieder aufnehmen. Mit einem Dienstprogramm wie <u>Carbon Copy Cloner</u> oder <u>SuperDuper!</u> können Sie problemlos ein bootfähiges Backup erstellen.

Weitere Informationen zum Backup Ihres Mac finden Sie im MacWorld-Artikel <u>Drive-cloning utilities:</u> The best Mac apps for making a bootable backup.

### Backupoptionen für Windows

Unter Windows besteht eine einfache Methode zur Vermeidung der meisten fehlerhaften Situationen nach Installationen in der Erstellung eines Wiederherstellungspunkts vor der Installation neuer Software. Der Wiederherstellungspunkt erfasst den Zustand Ihrer Systemdateien. Wenn während der Installation ein Problem auftritt, können Sie Ihr System schnell auf die vorherige Konfiguration zurücksetzen. Um weitere Informationen zu erhalten, suchen Sie in der Windows-Hilfe nach "Wiederherstellungspunkt".

Wiederherstellungspunkte sind jedoch kein Allheilmittel. Sie bieten keinen Schutz für Ihre Dokumente und stellen im Falle eines Festplattenausfalls keine Hilfe dar. Aus diesem Grund sollten Sie die Nutzung eines Dienstprogramms zur Erstellung von kompletten Festplatten-Images wie <u>Acronis True Image</u> in Erwägung ziehen.

Windows 7, 8 und 10 bieten zudem die Möglichkeit zur Erstellung eines System-Image. Öffnen Sie die **Systemsteuerung** und suchen Sie nach **Sichern und Wiederherstellen**.

# Zeichensätze erfassen

Um Ihre Zeichensätze mit Suitcase Fusion verwalten zu können, müssen Sie sie dem Suitcase Fusion Vault hinzufügen. Dies ist jederzeit möglich. Die einfachste Methode besteht jedoch darin, Zeichensätze nach der Installation bei der ersten Ausführung von Suitcase Fusion hinzuzufügen.

Um sich darauf vorzubereiten, sollten Sie alle Ihre Zeichensätze zusammenstellen.

Zeichensätze, für die Sie eine Lizenz besitzen, befinden sich wahrscheinlich an einem von drei Speicherorten: auf einer CD-ROM oder DVD, in einer heruntergeladenen Datei oder installiert in Ihrem System.

CD-ROMs/DVDs und heruntergeladene Dateien bereitzuhalten, sollte kein großes Problem darstellen. Im Falle von Downloads führen viele Websites Aufzeichnungen über Ihre Käufe, sodass Sie Ihre Dateien erneut herunterladen können, wenn die Originale unauffindbar sind.

Auf Ihrem System installierte Zeichensätze von Drittanbietern zu finden, kann sich jedoch als sehr zeitaufwendig erweisen. Es folgen einige Tipps.

**HINWEIS:** Wenn Sie bereits eine ältere Version von Suitcase Fusion verwenden, haben Sie Zeichensätze von Drittanbietern unter Umständen bereits aus den Systemzeichensätzen Ihres Computers verschoben. In diesem Fall können Sie diesen Prozess überspringen. Wenn Sie allerdings Anwendungen installiert haben, die möglicherweise Zeichensätze enthalten, sollten Sie diese Schritte ausführen, um sicherzustellen, dass etwaige kürzlich hinzugefügte Zeichensätze aussortiert werden.

#### Verwenden von Zeichensatzlisten

Sowohl OS X als auch Windows verfügen über einen einfachen integrierten Zeichensatzmanager, mit dem Sie Zeichensätze installieren und entfernen können. Mithilfe der entsprechenden Anwendung (Font Book unter OS X oder Fenster "Schriftarten" in der Windows-Systemsteuerung) und mit Listen von auf Ihrem Computer enthaltenen Zeichensätzen können Sie Zeichensätze von Drittanbietern identifizieren und entfernen.

Listen von im Betriebssystem enthaltenen Zeichensätzen finden Sie unter **Anhang A**: **Zeichensatzlisten** auf Seite 19. Jede Liste zeigt die Namen der Zeichensätze, unter denen sie in Font Book (OS X) oder unter "Schriftarten" in der Systemsteuerung (Windows) aufgeführt sind. Diese Namen können sich von den Namen der Zeichensatzdateien oder den im Menü **Zeichensatz/Schrift/Schriftart** einer Anwendung angezeigten Namen unterscheiden.

#### So ermitteln Sie Ihre Version von OS X:

- 1. Klicken Sie auf das Apple-Menü (), und wählen Sie Über diesen Mac.
- 2. Das Betriebssystem wird oben und die Versionsnummer unmittelbar darunter angezeigt (zum Beispiel "Version 10.11.4").

#### So ermitteln Sie Ihre Version von Windows:

- Öffnen Sie die Systemsteuerung. (Klicken Sie unter Windows 7 auf Start und dann auf Systemsteuerung. Drücken Sie unter Windows 8 oder 10 WIN-X, und wählen Sie Systemsteuerung.)
- 2. Wenn als Anzeigeoption Ihrer Systemsteuerung **Kategorie** ausgewählt ist, ändern Sie dies auf **Große Symbole** oder **Kleine Symbole**. (Diese Einstellung wird über ein Popup-Menü oben rechts im Systemsteuerungsfenster aufgerufen.)
- 3. Klicken Sie in der Systemsteuerung auf System.
- 4. Die Windows-Version ist oben unter **Windows-Edition** aufgeführt (zum Beispiel "Windows 10 Pro").

Prüfen Sie anhand von **Anhang A: Zeichensatzlisten** auf Seite 19 für Ihre Betriebssystemversion, welche Zeichensätze nicht als Teil Ihres Betriebssystems installiert sind. Dies sind die Zeichensätze, die Sie entfernen müssen.

#### Erfassen von Zeichensätzen von Drittanbietern auf Ihrem Mac

Starten Sie, ausgerüstet mit der entsprechenden Zeichensatzliste aus **Anhang A: Zeichensatzlisten** auf Seite 19, Font Book aus dem Ordner "Programme".

Die erste Spalte auf der linken Seite des Font Book-Fensters zeigt Zeichensatzsammlungen. Die in der Liste oben angezeigte Gruppe enthält die Sammlung "Alle Zeichensätze", die sämtliche auf Ihrem Mac installierte Zeichensätze enthält.

Font Book kann unmittelbar unterhalb der Sammlung "Alle Zeichensätze" auch eine Sammlung "Computer" und eine Sammlung "Benutzer" anzeigen. Die Sammlung "Benutzer" besteht aus Zeichensätzen, die Sie manuell installiert haben. (Die meisten Anwendungen installieren Zeichensätze als Teil der Systemzeichensätze, weswegen sie sich in der Sammlung "Computer" befinden.)

#### So erfassen Sie schnell alle Zeichensätze in der Sammlung "Benutzer":

- 1. Klicken Sie auf die Sammlung "Benutzer".
- 2. Wählen Sie Datei > Export-Sammlung.
- 3. Geben Sie einen Namen für den Ordner ein (zum Beispiel: "Drittanbieter-Benutzerschriften"), und speichern Sie ihn auf dem Desktop.
- 4. Markieren Sie nach dem Export der Benutzerschriften einen beliebigen Zeichensatz in der Liste der Benutzerschriften (zweite Spalte im Font Book-Fenster).
- 5. Wählen Sie **Bearbeiten > Alles auswählen**, um alle Benutzerschriften auszuwählen.
- 6. Wählen Sie **Datei > Entfernen Sie Schriftarten**. Klicken Sie in der Eingabeaufforderung auf **Entfernen**.

#### So suchen und entfernen Sie andere Zeichensätze von Drittanbietern:

- 1. Klicken Sie auf die Sammlung "Alle Zeichensätze".
- 2. Vergleichen Sie die Liste in der zweiten Spalte Zeile für Zeile mit der entsprechenden Zeichensatzliste aus **Anhang A: Zeichensatzlisten** auf Seite 19.
- 3. Wenn Sie in Font Book einen Zeichensatz finden, die nicht in Ihrer Zeichensatzliste enthalten ist, halten Sie die Taste **COMMAND** gedrückt, und klicken Sie darauf.
- 4. Setzen Sie den Vorgang fort, bis Sie alle Zeichensätze in der Sammlung "Alle Zeichensätze" geprüft haben.
- 5. Wählen Sie Datei > Export Schriften.
- 6. Geben Sie einen Namen für den Ordner mit den exportierten Zeichensätzen ein (zum Beispiel "Andere Drittanbieterzeichensätze"), und speichern Sie ihn auf dem Desktop.
- 7. Nachdem die Zeichensätze exportiert wurden, wählen Sie Datei > Entfernen Sie Schriftarten. Klicken Sie in der Eingabeaufforderung auf Entfernen. Wenn Entfernen Sie Schriftarten ausgegraut ist, haben Sie aus Versehen einen geschützten Systemzeichensatz auswählt. Prüfen Sie Ihre Liste. Heben Sie die Auswahl von nicht korrekten Zeichensätzen auf, indem Sie darauf klicken, während Sie die Taste COMMAND gedrückt halten. Entfernen Sie anschließend die ausgewählten Zeichensätze.

Sobald Sie diese Schritte ausgeführt haben, fahren Sie mit *Suitcase Fusion 7 installieren* auf Seite 14 fort.

#### Erfassen von Zeichensätzen von Drittanbietern unter Windows

Schließen Sie vor dem Verschieben von Zeichensätzen alle geöffneten Anwendungen.

- 1. Erstellen Sie einen Ordner auf dem Desktop für Ihre Zeichensätze von Drittanbietern. In diesem Beispiel nennen wir den Ordner **3rdparty**.
- 2. Öffnen Sie das Fenster "Schriftarten" der Systemsteuerung.
- 3. Positionieren Sie das Fenster "Schriftarten" der Systemsteuerung so, dass Sie den Ordner **3rdparty** auf dem Desktop sehen können.
- 4. Wählen Sie Ansicht > Details und anschließend Ansicht > Details auswählen. Wenn unter Windows 7 das Menü Ansicht nicht angezeigt wird, klicken Sie auf Organisieren, und wählen Sie Layout > Menüleiste.
- 5. Aktivieren Sie im Dialogfeld Details auswählen das Kontrollkästchen Änderungsdatum.

6. Markieren Sie den Text Änderungsdatum, und klicken Sie dann so oft auf Nach oben, bis Änderungsdatum sich im Dialogfeld Details auswählen unmittelbar unterhalb von Name befindet. Klicken Sie dann auf OK.

| Details auswählen                                                                                                    | ×                                                 |
|----------------------------------------------------------------------------------------------------|---------------------------------------------------|
| Wählen Sie die Details aus, die für die Elemente ir<br>angezeigt werden sollen.<br>Details:                                                                                                    | n diesem Ordner                                   |
| <ul> <li>Name</li> <li>Änderungsdatum</li> <li>Schriftschnitt</li> <li>Ein-/ausblenden</li> <li>Entwickelt für</li> <li>Kategorie</li> <li>Designer/Hersteller</li> <li>Einbindbarkeit von Schriftarten</li> <li>Erstelldatum</li> <li>Familie</li> <li>Größe</li> <li>Sammlung</li> <li>Schriftartdateinamen</li> <li>Schriftartversion</li> </ul> | Nach oben<br>Nach unten<br>Anzeigen<br>Ausblenden |
| Breite der ausgewählten Spalte (in Pixel):                                                                                                    | 195                                               |
| ОК                                                                                                    | Abbrechen                                         |

Im Fenster "Schriftarten" in der Systemsteuerung sollte eine Liste der installierten Zeichensätze angezeigt werden, wobei die erste Spalte **Name** und die zweite Spalte **Änderungsdatum** lauten sollte.

- 7. Klicken Sie einmal auf die Spaltenüberschrift Änderungsdatum. Die Liste der Zeichensätze wird nun anhand des Installationsdatums sortiert (mit dem zuletzt installierten Zeichensatz ganz oben). (Wir gehen davon aus, dass die zuletzt installierten Zeichensätze vermutlich Zeichensätze von Drittanbietern sind. Auf diese Weise lassen sie sich leichter identifizieren.)
- Vergleichen Sie die Namen der Zeichensätze in der ersten Spalte Zeile für Zeile mit der entsprechenden Zeichensatzliste aus Anhang A: Zeichensatzlisten auf Seite 19. Wir haben die Zeichensätze in chronologischer Reihenfolge sortiert. Wenn Sie sie hingegen lieber alphabetisch durcharbeiten möchten, klicken Sie auf die Spaltenüberschrift Name, um die Zeichensätze anhand ihres Namens zu sortieren.

- 9. Wenn Sie im Fenster "Schriftarten" der Systemsteuerung einen Zeichensatz finden, die nicht in Ihrer Zeichensatzliste enthalten ist, gehen Sie wie folgt vor:
  - a. Ziehen Sie den Zeichensatz aus dem Fenster "Schriftarten" der Systemsteuerung auf den Ordner **3rdparty** auf dem Desktop.
    Wenn eine Meldung bezüglich des Kopierens von Dateien mit demselben Namen eingeblendet wird, klicken Sie auf **Diese Dateien überspringen** (Windows 8/8.1/10) oder Nicht kopieren (Windows 7).
  - b. Klicken Sie oberhalb der Liste der Zeichensätze auf **Löschen** und anschließend im Bestätigungsfenster auf **Ja**.

Wenn eine Meldung bezüglich des Löschens einer Zeichensatzsammlung eingeblendet wird, klicken Sie auf **Ja**.

Wenn eine Meldung eingeblendet wird, die Sie darauf hinweist, dass der Zeichensatz verwendet wird, klicken Sie auf **Überspringen**.

Wenn eine Meldung eingeblendet wird, die Sie darauf hinweist, dass ein Zeichensatz ein geschützter Systemzeichensatz ist, klicken Sie auf **Schließen**.

10. Nachdem Sie alle Zeichensätze von Drittanbietern identifiziert und entfernt haben, schließen Sie das Fenster "Schriftarten" der Systemsteuerung, und führen Sie einen Neustart des Computers durch.

Sobald Sie diese Schritte ausgeführt haben, fahren Sie mit *Suitcase Fusion 7 installieren* auf Seite 14 fort.

# Software aktualisieren

Softwareanbieter stellen regelmäßig kostenlose Updates auf die aktuelle Version ihrer Software bereit.

Diese Updates können Fehlerbehebungen, Sicherheitspatches und neue Funktionen enthalten.

Vergewissern Sie sich vor der Installation von Suitcase Fusion 7, dass alle Ihre Anwendungen und das Betriebssystem in der aktuellen Version vorliegen.

Sie sollten einen Plan entwerfen, um dafür zu sorgen, dass Ihre Software jederzeit auf dem neuesten Stand ist.

### Updates versus upgrades

Verwechseln Sie *Updates* nicht mit *Upgrades*: Updates sind meist häufige (oft monatlich), kleine, relativ geringfügige Installationen, die eine bessere Leistung oder mehr Sicherheit bieten oder beides. Sie sind fast immer kostenlos. Upgrades sind in der Regel seltener (oft jährlich), große, aufwendigere Installationen mit mehreren neuen Funktionen, und sind häufig zu einen reduzierten Preis über die Bezahlung einer neuen Anschaffung erhältlich.

Updates verursachen in der Regel keine Unverträglichkeiten mit der vorhandenen Software, während das Upgrade eines Betriebssystems dazu führen kann, dass ältere Software nicht mehr funktioniert. Ein aufwendigeres Anwendungs-Upgrade kann sogar andere Software – wie etwa Plugins – inkompatibel machen.

Deshalb sollten Sie sorgfältig prüfen, ob Sie Ihre Betriebssystem oder eine Applikation auf die höhere Version aktualisieren, wohingegen es normalerweise ohne Weiteres möglich ist, Softwareupdates zu installieren.

### Das gilt es bei aufwendigen Upgrades zu bedenken

Bevor Sie sich entscheiden, Suitcase Fusion 7 zu installieren, sollten Sie sich die Systemanforderungen und die unterstützte Software näher anschauen. Suitcase Fusion 7 läuft auf macOS Version 10.9.5 und höher oder auf Windows 7 SP1 und höher. Es beinhaltet Plug-in-Support für Adobe CS6 und Creative Cloud 2014 und höher sowie QuarkXPress 10 und höher. Suitcase Fusion 7 beinhaltet keine Plug-ins für Anwendungen in der ursprünglichen Adobe Creative Cloud-Version.

Wenn Sie ein älteres Betriebssystem oder Design-Software (oder beides) verwenden, müssen Sie wahrscheinlich Ihre ältere Software aktualisieren, um Suitcase Fusion 7 verwenden zu können. Keine einfache Entscheidung, da dies Kosten, Ausfallzeiten und Behinderungen im Arbeitsprozess bedeuten kann. Es kann sogar sein, dass solche Upgrades überhaupt nicht machbar sind, wenn Sie sich auf ältere Anwendungen oder Plug-ins stützen.

# Entfernen Sie andere Fontmanager

Andere Schriftartmanager verursachen mit Suitcase Fusion 7 Konflikte. Wenn Sie einen anderen Fontmanager installiert haben, müssen Sie diesen deaktivieren oder entfernen, bevor Sie Suitcase Fusion installieren.

### Deaktivieren oder Entfernen von Universal Type Client

Universal Type Client ist die Extensis-Software, die Zeichensätze aus Universal Type Server abruft. Wenn Sie Mitglied einer Arbeitsgruppe sind, die Universal Type Server verwendet, können Sie Suitcase Fusion und Universal Type Client nicht im selben System einsetzen.

Wenden Sie sich an Ihren Arbeitsgruppen-Administrator oder an die IT-Abteilung, um sich zu vergewissern, dass es in Ordnung ist, Universal Type Client zu deaktivieren.

Wenn Sie die Probeversion von Suitcase Fusion 7 verwenden und Universal Type Client nicht entfernen möchten, haben Sie auch die Möglichkeit zur vorübergehenden Deaktivierung.

#### So deaktivieren Sie Universal Type Client:

- 1. Starten Sie Universal Type Client.
- 2. Öffnen Sie das Dialogfeld Einstellungen.
  - Wählen Sie auf dem Mac Universal Type Client > Einstellungen.
  - Wählen Sie auf unter Windows **Bearbeiten > Einstellungen**.
- 3. Klicken Sie auf die Registerkarte **Type Core**.
- 4. Klicken Sie auf **Type Core beenden**, und klicken Sie im Bestätigungsfenster erneut auf **Type Core beenden**.

Type Core von Universal Type Client wird beendet, und Universal Type Client wird nicht mehr länger zur Verwaltung der Zeichensätze in Ihrem System eingesetzt.

Beim nächsten Start von Universal Type Client wird Type Core erneut gestartet. Vergewissern Sie sich daher, dass Universal Type Client nicht zum automatischen Start beim Hochfahren Ihres Computers bzw. bei der Anmeldung bei Ihrem Computer konfiguriert ist.

Wenn Sie Universal Type Client nicht starten, solange Sie Suitcase Fusion verwenden, treten keine Konflikte zwischen den beiden Kernprogrammen auf.

#### So entfernen Sie Universal Type Client von Ihrem Mac:

- 1. Starten Sie Universal Type Client.
- 2. Wählen Sie Universal Type Client > Einstellungen.
- 3. Klicken Sie auf die Registerkarte **Type Core**.
- 4. Klicken Sie auf **Type Core beenden**, und klicken Sie im Bestätigungsfenster erneut auf **Type Core beenden**.
- 5. Ziehen Sie Universal Type Client auf den Papierkorb, und leeren Sie diesen anschließend.

#### So entfernen Sie Universal Type Client unter Windows:

- 1. Starten Sie Universal Type Client.
- 2. Wählen Sie Bearbeiten > Einstellungen.
- 3. Klicken Sie auf die Registerkarte Type Core.
- 4. Klicken Sie auf **Type Core beenden**, und klicken Sie im Bestätigungsfenster erneut auf **Type Core beenden**.
- 5. Öffnen Sie die Systemsteuerung.
- 6. Klicken Sie auf **Programme und Features**.
- 7. Markieren Sie Universal Type Client, und klicken Sie auf Deinstallieren.
- 8. Um die Deinstallation von Universal Type Client abzuschließen, folgen Sie den Bildschirmanweisungen.

Sobald Sie Universal Type Client deaktiviert oder entfernt haben, fahren Sie mit *Suitcase Fusion* 7 *installieren* auf Seite 14 fort.

#### Deaktivieren oder Entfernen eines anderen Zeichensatzmanagers

Wenn Sie einen anderen Zeichensatzmanager verwenden, müssen Sie ihn vor der Installation von Suitcase Fusion 7 deaktivieren oder entfernen.

Vor der Installation von Suitcase Fusion müssen Sie alle Hintergrundanwendungen beenden, auf die Ihr aktueller Zeichensatzmanager zugreift.

Wenn Sie Ihren aktuellen Zeichensatzmanager lediglich deaktivieren möchten, während Sie die Probeversion von Suitcase Fusion verwenden, vergewissern Sie sich, dass der Zeichensatzmanager nicht zum automatischen Start beim Hochfahren Ihres Computers bzw. bei der Anmeldung bei Ihrem Computer konfiguriert ist.

Einzelheiten zur Deaktivierung oder Deinstallation Ihres Zeichensatzmanagers entnehmen Sie der entsprechenden Dokumentation.

Sobald Sie Ihren aktuellen Zeichensatzmanager deaktiviert oder entfernt haben, fahren Sie mit *Suitcase Fusion 7 installieren* auf Seite 14 fort.

# Deaktivieren Sie die Auto-Aktivierung für die Schriftsammlung

Font Book ist der einfache Zeichensatzmanager von OS X. Damit können Sie Zeichensätze in den OS X-Systemordnern installieren und grundlegende Validierungen und Aktivierungen vornehmen.

Unter Umständen kann es zu Konflikten zwischen Font Book und Suitcase Fusion kommen. Wenn Sie zum Beispiel auf eine Zeichensatzdatei doppelklicken, wird sie von Font Book geöffnet, und Sie werden gefragt, ob der Zeichensatz installiert werden soll. Wenn Sie Zeichensätze mit Font Book installieren, sind sie nicht im Suitcase Fusion-Vault und können nicht von Suitcase Fusion verwaltet werden.

Darüber hinaus verfügt Font Book über eine einfache automatische Zeichensatzaktivierung, die zu Konflikten mit den Plug-ins und den anderen Aktivierungsmechanismen von Suitcase Fusion führen kann. Diese Funktion sollten Sie in Font Book deaktivieren.

#### So deaktivieren Sie die automatische Aktivierung von Font Book:

- 1. Öffnen Sie Font Book.
- 2. Wählen Sie Font Book > Einstellungen.
- 3. Deaktivieren Sie die Option Automatische Zeichensatzaktivierung.
- 4. Schließen Sie das Fenster Font Book-Einstellungen, und beenden Sie Font Book.

# Suitcase Fusion 7 installieren

Wenn Sie bereits eine ältere Version von Suitcase oder Suitcase Fusion verwenden, können Sie Ihre vorhandenen Fontdaten mit Suitcase Fusion 7 verwenden.

Wenn Sie Universal Type Server oder einen anderen Fontmanager verwenden, müssen Sie diesen deaktivieren oder entfernen, bevor Sie Suitcase Fusion 7 installieren. Weitere Informationen finden Sie unter **Entfernen Sie andere Fontmanager** auf Seite 11.

Wenn Sie Anwendungen installiert haben, seit Sie Ihre aktuelle Version von Suitcase oder Suitcase Fusion gestartet haben, sollten Sie den unter **Zeichensätze erfassen** auf Seite 6 beschriebenen Prozess durchlaufen. Dadurch können Sie alle Schriftarten von Drittanbietern "wiederherstellen", die installiert wurden.

### Upgrade von Suitcase Fusion 2 oder höher

Wenn Sie Suitcase Fusion 2 über Suitcase Fusion 6 verwenden, können Sie Suitcase Fusion 7 über Ihre bestehende Installation installieren.

Beachten Sie bitte, dass Suitcase Fusion 7 wahrscheinlich andere Systemanforderungen als Ihre aktuelle Software hat. Möglicherweise müssen Sie Ihr Betriebssystem aufrüsten, bevor Sie Suitcase Fusion 7 installieren können.

Bevor Sie Suitcase Fusion 7 installieren, beenden Sie den Type Core für Ihre bestehende Installation.

#### So beenden Sie den Type Core für Suitcase Fusion 2 für Macintosh:

- 1. Öffnen Sie die Systemeinstellungen.
- 2. Klicken Sie auf **Suitcase Fusion Core**.
- 3. Klicken Sie auf **Beenden**.
- 4. Beenden Sie die Systemeinstellungen.

#### So beenden Sie den Type Core für Suitcase Fusion 2 für Windows:

- 1. Öffnen Sie die Systemsteuerung.
- 2. Klicken Sie auf **Suitcase Fusion Core**.
- 3. Klicken Sie auf Beenden.
- 4. Beenden Sie die Systemsteuerung.

#### So beenden Sie den Type Core für Suitcase Fusion 3 bis 6:

- 1. Starten Sie Suitcase Fusion.
- 2. Öffnen Sie das Dialogfeld "Voreinstellungen".
  - Wählen Sie auf dem Mac Suitcase Fusion > Einstellungen.
  - Wählen Sei auf Windows Bearbeiten > Einstellungen.
- 3. Klicken Sie auf den Tab Type Core (od FMCore) tab.
- 4. Klicken Sie auf Type Core beenden (oder FMCore beenden).
- 5. Klicken Sie im Bestätigungsdialog erneut auf **Beenden**.

#### Upgrade von einer früheren Version

Wenn Sie Suitcase Fusion 1 für Mac oder Suitcase 11 für Windows ausführen, müssen Sie einige Dinge beachten, bevor Sie ein Upgrade auf Suitcase Fusion 7 durchführen.

#### Ist Ihr Computer dafür geeignet?

Suitcase Fusion 7 erfordert Windows 7 SP1 oder höher oder macOS 10.9.5 oder höher. Wahrscheinlich müssen Sie ein neues Betriebssystem installieren, bevor Sie Suitcase Fusion 7 installieren können.

#### Ist Ihre Design-Software dafür geeignet?

Suitcase Fusion 7 enthält Plug-Ins für Adobe Creative Suite 6 und Creative Cloud 2014, CC 2015 und CC 2015 (Sommer 2016) und QuarkXPress 10, 2015 und 2016. Wenn Sie Ihre Design-Software nicht aufrüsten, können Sie die Vorteile der in Suitcase Fusion 7 enthaltenen Auto-Aktivierung-Plug-Ins nicht nutzen.

#### Zwei Möglichkeiten für ein Upgrade

Wenn Sie ein Upgrade auf eine bestehende Installation von Suitcase für Windows oder Suitcase Fusion für Macintosh machen möchten, können Sie das auf zwei Arten tun: Indem Sie die ältere Software deinstallieren und Suitcase Fusion 7 installieren oder indem Sie ein vorläufiges Upgrade auf Suitcase Fusion 3 durchführen und anschließend Suitcase Fusion 7 installieren.

Siehe Aktualisieren von Suitcase Fusion 1 für Mac auf Seite 28 oder Aktualisieren von Suitcase 11 für Windows auf Seite 31.

#### **Bereit zur Installation**

Sobald Ihr System bereit ist, laden Sie das aktuelle Suitcase Fusion 7-Installationsprogramm von der Seite für Produktsupport von Suitcase Fusion 7.

Bevor Sie das Installationsprogramm ausführen, achten Sie darauf, alle anderen Programme, die laufen, zu beenden – vor allem Design-Anwendungen wie Adobe Illustrator oder QuarkXPress.

Wenn Sie das Suitcase Fusion 7-Installationsprogramm ausführen, wird es Sie durch die Installation führen. Doppelklicken Sie auf die heruntergeladene Datei und folgen Sie den Anleitungen auf dem Bildschirm.

Es empfiehlt sich, den Computer nach Abschluss der Installation neu zu starten, auch wenn das Installationsprogramm dies nicht speziell erfordert.

Nach dem Neustart Ihres Computers können Sie Suitcase Fusion 7 starten.

**HINWEIS:** An dieser Stelle sollten Sie die Schriften, die Sie verwalten möchten, in einem Ordner auf Ihrem Desktop gesammelt haben (siehe **Zeichensätze erfassen** auf Seite 6). Sie benötigen Ihre Extensis-Zugangsdaten (E-Mail und Passwort), um Ihre Suitcase Fusion 7-Konfiguration abzuschließen.

# **Erster Start und Konfiguration**

Beim ersten Start von Suitcase Fusion 7 werden Sie durch eine Reihe von Einrichtungsschritten geführt, bei denen Sie Anwendungseinstellungen angeben und Zeichensätze hinzufügen.

**HINWEIS:** Wenn Sie ein Upgrade von einer älteren Version von Suitcase oder Suitcase Fusion gemacht haben, werden Sie lediglich dazu aufgefordert, sich anzumelden. Sie können Plug-ins installieren und Google Fonts manuell aktivieren.

#### Anmelden

Suitcase Fusion erfordert keine Seriennummer mehr. Stattdessen müssen Sie sich beim ersten Start von Suitcase mit den Anmeldedaten für Ihr Extensis.com-Konto anmelden.

Wenn Sie kein Extensis.com-Konto haben, aber Suitcase Fusion ausprobieren möchten, können Sie ein Konto erstellen und einen 15-tägigen kostenlosen Probezeitraum mit Zugang zu allen Funktionen der Software starten.

### Organisieren

Zeichensätze können Sie wahlweise im Font Vault von Suitcase Fusion speichern oder am bestehenden Speicherort belassen.

Durch das Speichern im Vault sind Zeichensätze stets verfügbar und sicher. Wenn Sie Zeichensätze hinzufügen, werden diese von Suitcase Fusion an ihrem Speicherort kopiert und in den Font Vault eingefügt.

Wenn Sie Zeichensätze am Speicherort belassen, sucht Suitcase Fusion genau an dem Speicherort nach ihnen, wo sie sich beim Hinzufügen befanden. Zeichensätze, die von einem externen Gerät hinzugefügt wurden, können von Suitcase nicht gefunden werden, wenn das Gerät getrennt wurde. (Es gibt eigentlich keinen Grund, Zeichensätze hinzuzufügen und am Speicherort zu belassen; stattdessen sollten Sie Font Vault verwenden.)

#### Vault-Speicherort

Standardmäßig wird der Font Vault an einem sicheren Ort gespeichert, der nur für die aktuell am Computer angemeldete Person zugänglich ist.

Stattdessen können Sie Suitcase Fusion anweisen, einen vorhandenen Font Vault zu verwenden (durch Klicken auf **Auswählen**), oder einen neuen Vault an einem anderen Speicherort erstellen (durch Klicken auf **Neu**). Wenn Sie Ihre Meinung ändern und den Standardspeicherort verwenden möchten, klicken Sie auf **Standard**.

# Zeichensätze hinzufügen

Damit Suitcase Fusion Ihre Zeichensätze verwalten kann, müssen Sie sie der internen Datenbank der Anwendung hinzufügen. Das muss nur einmal geschehen, damit alle Informationen über die Zeichensätze in Suitcase gespeichert sind.

Suitcase Fusion fügt seiner Datenbank automatisch Systemzeichensätze hinzu; klicken Sie auf  $\pm$ , um der Liste einen Ordner mit Zeichensätzen hinzuzufügen. (Markieren Sie einen Ordner in der Liste, und klicken Sie auf  $\Box$ , wenn Sie Ihre Meinung ändern.)

Sie können einzelne Zeichensätze oder Ordner mit Zeichensätzen auch auf die Liste ziehen.

#### Google Fonts

Google stellt eine große Auswahl an Zeichensätzen kostenlos zur Verfügung. Um die Google Fonts-Sammlung zu Suitcase Fusion hinzuzufügen, aktivieren Sie das Kontrollkästchen **Google Fonts aktivieren**.

*HINWEIS:* Falls Sie Google Fonts aktivieren, lädt Suitcase Fusion die aktuelle Gruppe verfügbarer Zeichensätze herunter, wenn Sie den Konfigurationsassistenten beenden.

# **Plug-ins**

Suitcase Fusion enthält Plug-ins zur automatischen Aktivierung für Adobe InDesign, Illustrator, Photoshop, InCopy, After Effects und QuarkXPress.

Wenn diese Anwendungen auf Ihrem Computer installiert sind, können Sie Plug-ins dafür installieren. Mithilfe des Plug-ins kann die jeweilige Anwendung in einem Dokument verwendete Zeichensätze automatisch beim Öffnen des Dokuments aktivieren.

Die Plug-ins für InDesign, Illustrator und Photoshop enthalten außerdem das Extensis-Zeichensatzfenster. Damit können Sie Zeichensätze in der Designanwendung manuell aktivieren, ohne Suitcase Fusion ausführen zu müssen.

### Updates

Suitcase sucht standardmäßig nach Updates; zum Deaktivieren dieser Option deaktivieren Sie das Kontrollkästchen Automatisch auf Updates überprüfen.

Während einer Überprüfung auf Updates können Sie Extensis wahlweise Informationen über Ihren Computer und Ihre Nutzungsweise der Software senden. Die erfassten Informationen lassen keine Identifizierung Ihrer Person zu. Die Informationen werden ausschließlich in aggregierter Form (zusammen mit Daten anderer Benutzer) verwendet, um künftige Verbesserungen und Funktionen von Suitcase zu planen.

# Fertigstellen

Suitcase Fusion ist nun einsatzbereit.

Wahlweise können Sie nun noch einige Bereinigungsarbeiten durchführen.

#### Zusätzliche Systemzeichensätze

OS X und Windows enthalten viele Systemzeichensätze, die für die normale Funktion des Computers nicht notwendig sind. Viele davon sind zusätzliche Zeichensätze für bestimmte Sprachen.

Um diese Zeichensätze jetzt zu deaktivieren, aktivieren Sie das Kontrollkästchen **Nicht benötigte** Systemzeichensätze deaktivieren.

#### Zeichensatzcaches (nur macOS)

Viele Anwendungen, darunter macOS, speichern Informationen über häufig verwendete Zeichensätze, um sehr schnell auf diese Zeichensätze zugreifen zu können. Manchmal sind diese Daten nicht mehr synchronisiert, was zur falschen Anzeige von Zeichensätzen oder zum Leistungsabfall von Programmen führen kann.

Suitcase Fusion kann diese Caches leeren und sicherstellen, dass sie ordnungsgemäß aktualisiert werden.

Wenn Sie die Zeichensatzcaches Ihres Systems jetzt leeren möchten, aktivieren Sie das Kontrollkästchen **Zeichensatzcaches leeren**. (Dies erfordert einen Neustart des Computers.)

# Weitere Schriftarten hinzufügen

Wenn Sie Suitcase Fusion zum ersten Mal starten, werden Sie vom Konfigurationsassistenten gefragt, ob Sie Ihrer Bibliothek Zeichensätze hinzufügen möchten.

Wenn Sie bislang noch keine Zeichensätze hinzugefügt haben oder weitere Zeichensätze hinzufügen möchten, gehen Sie wie folgt vor:

- Suchen Sie auf dem Datenträger nach dem Speicherort der Zeichensätze. Sie müssen sie nicht von Ihrer Festplatte kopieren, sondern aus ZIP-Dateien (Archivdateien) extrahieren.
- 2. Starten Sie Suitcase Fusion.
- Wählen Sie die Bibliothek, der Sie Zeichensätze hinzufügen möchten. Wenn Sie noch keine Bibliotheken erstellt haben, erhält die Standardbibliothek den Namen Zeichensatzbibliothek.
- 4. Wählen Sie Datei >Zeichensätze zu Bibliothek hinzufügen.
- 5. Wählen Sie einzelne Zeichensätze oder einen Ordner mit Zeichensätzen, und klicken Sie auf **Hinzufügen**.

Um weitere Zeichensätze aus anderen Verzeichnissen hinzuzufügen, wiederholen Sie die Schritte 3–5.

# Anhang A: Zeichensatzlisten In OS X 10.9 Mavericks enthaltene Zeichensätze

| Al Bayan              | Diwan Kufi                | Iowan Old Style      | Oriya Sangam MN      | Superclarendon      |
|-----------------------|---------------------------|----------------------|----------------------|---------------------|
| Al Nile               | Diwan Thuluth             | Kai                  | Osaka                | Symbol              |
| Al Tarikh             | Euphemia UCAS             | Kailasa              | Palatino             | Tahoma              |
| American Typewriter   | Farah                     | Kaiti SC             | Papyrus              | Tamil MN            |
| Andale Mono           | Farisi                    | Kaiti TC             | PCMyungjo            | Tamil Sangam MN     |
| Arial                 | Futura                    | Kannada MN           | PilGi                | Telugu MN           |
| Arial Black           | GB18030 Bitmap            | Kannada Sangam MN    | Plantagenet Cherokee | Telugu Sangam MN    |
| Arial Narrow          | Geeza Pro                 | Kefa                 | PT Mono              | Thonburi            |
| Arial Rounded MT Bold | Geneva                    | Khmer MN             | PT Sans              | Times               |
| Arial Unicode MS      | Geneva CY                 | Khmer Sangam MN      | PT Sans Caption      | Times New Roman     |
| Athelas               | Georgia                   | Kokonor              | PT Sans Narrow       | Trebuchet MS        |
| Avenir                | Gill Sans                 | Krungthep            | PT Serif             | Verdana             |
| Avenir Next           | Gujarati MT               | KufiStandardGK       | PT Serif Caption     | Waseem              |
| Avenir Next Condensed | Gujarati Sangam MN        | Lantinghei SC        | Raanana              | Wawati SC           |
| Ayuthaya              | GungSeo                   | Lantinghei TC        | Sana                 | Wawati TC           |
| Baghdad               | Gurmukhi MN               | Lao MN               | Sathu                | Webdings            |
| Bangla MN             | Gurmukhi MT               | Lao Sangam MN        | Savoye LET           | Weibei SC           |
| Bangla Sangam MN      | Gurmukhi Sangam MN        | Libian SC            | Seravek              | Weibei TC           |
| Baoli SC              | Hannotate SC              | LiHei Pro            | Silom                | Wingdings           |
| Baskerville           | Hannotate TC              | LiSong Pro           | Sinhala MN           | Wingdings 2         |
| Beirut                | HanziPen SC               | Lucida Grande        | Sinhala Sangam MN    | Wingdings 3         |
| BiauKai               | HanziPen TC               | Malayalam MN         | Skia                 | Xingkai SC          |
| Big Caslon            | HeadLineA                 | Malayalam Sangam MN  | Snell Roundhand      | Yuanti SC           |
| Brush Script MT       | Hei                       | Marion               | Songti SC            | YuGothic            |
| Chalkboard            | Heiti SC                  | Marker Felt          | Songti TC            | YuMincho            |
| Chalkboard SE         | Heiti TC                  | Menlo                | STFangsong           | Yuppy SC            |
| Chalkduster           | Helvetica                 | Microsoft Sans Serif | STHeiti              | Үирру ТС            |
| Charcoal CY           | Helvetica CY              | Mishafi              | STIXGeneral          | Zapf Dingbats       |
| Charter               | Helvetica Neue            | Monaco               | STIXIntegralsD       | Zapfino             |
| Cochin                | Herculanum                | Mshtakan             | STIXIntegralsSm      | Apple Braille       |
| Comic Sans MS         | Hiragino Kaku Gothic Pro  | Muna                 | STIXIntegralsUp      | Apple Chancery      |
| Copperplate           | Hiragino Kaku Gothic ProN | Myanmar MN           | STIXIntegralsUpD     | Apple Color Emoji   |
| Corsiva Hebrew        | Hiragino Kaku Gothic Std  | Myanmar Sangam MN    | STIXIntegralsUpSm    | Apple LiGothic      |
| Courier               | Hiragino Kaku Gothic StdN | Nadeem               | STIXNonUnicode       | Apple LiSung        |
| Courier New           | Hiragino Maru Gothic Pro  | Nanum Brush Script   | STIXSizeFiveSym      | Apple SD Gothic Neo |
| Damascus              | Hiragino Maru Gothic ProN | Nanum Gothic         | STIXSizeFourSym      | Apple Symbols       |
| DecoType Naskh        | Hiragino Mincho Pro       | Nanum Myeongjo       | STIXSizeOneSym       | AppleGothic         |
| Devanagari MT         | Hiragino Mincho ProN      | Nanum Pen Script     | STIXSizeThreeSym     | AppleMyungjo        |
| Devanagari Sangam MN  | Hiragino Sans GB          | New Peninim MT       | STIXSizeTwoSym       |                     |
| Didot                 | Hoefler Text              | Noteworthy           | STIXVariants         |                     |
| DIN Alternate         | Impact                    | Optima               | STKaiti              |                     |
| DIN Condensed         | InaiMathi                 | Oriya MN             | STSong               |                     |

# In OS X 10.10 Yosemite enthaltene Zeichensätze

| Al Bayan              | Devanagari Sangam MN      | Iowan Old Style      | Optima               | STIXSizeTwoSym      |
|-----------------------|---------------------------|----------------------|----------------------|---------------------|
| Al Nile               | Didot                     | ITF Devanagari       | Oriya MN             | STIXVariants        |
| Al Tarikh             | DIN Alternate             | Kailasa              | Oriya Sangam MN      | STKaiti             |
| American Typewriter   | DIN Condensed             | Kaiti SC             | Osaka                | STSong              |
| Andale Mono           | Diwan Kufi                | Kaiti TC             | Palatino             | STXihei             |
| Arial                 | Diwan Thuluth             | Kannada MN           | Papyrus              | Sukhumvit Set       |
| Arial Black           | Euphemia UCAS             | Kannada Sangam MN    | PCMyungjo            | Superclarendon      |
| Arial Hebrew          | Farah                     | Kefa                 | Phosphate            | Symbol              |
| Arial Hebrew Scholar  | Farisi                    | Khmer MN             | PilGi                | Tahoma              |
| Arial Narrow          | Futura                    | Khmer Sangam MN      | Plantagenet Cherokee | Tamil MN            |
| Arial Rounded MT Bold | GB18030 Bitmap            | Kohinoor Devanagari  | PT Mono              | Tamil Sangam MN     |
| Arial Unicode MS      | Geeza Pro                 | Kokonor              | PT Sans              | Telugu MN           |
| Athelas               | Geneva                    | Krungthep            | PT Sans Caption      | Telugu Sangam MN    |
| Avenir                | Georgia                   | KufiStandardGK       | PT Sans Narrow       | Thonburi            |
| Avenir Next           | Gill Sans                 | Lantinghei SC        | PT Serif             | Times               |
| Avenir Next Condensed | Gujarati MT               | Lantinghei TC        | PT Serif Caption     | Times New Roman     |
| Ayuthaya              | Gujarati Sangam MN        | Lao MN               | Raanana              | Trattatello         |
| Baghdad               | GungSeo                   | Lao Sangam MN        | Sana Regular         | Trebuchet MS        |
| Bangla MN             | Gurmukhi MN               | Libian SC            | Sathu                | Verdana             |
| Bangla Sangam MN      | Gurmukhi MT               | LiHei Pro            | Savoye LET           | Waseem              |
| Baoli SC              | Gurmukhi Sangam MN        | LiSong Pro           | Seravek              | Wawati SC           |
| Baskerville           | Hannotate SC              | Lucida Grande        | Shree Devanagari 714 | Wawati TC           |
| Beirut                | Hannotate TC              | Luminari             | SignPainter          | Webdings            |
| Big Caslon            | HanziPen SC               | Malayalam MN         | Silom                | Weibei SC           |
| Bodoni 72             | HanziPen TC               | Malayalam Sangam MN  | Sinhala MN           | Weibei TC           |
| Bodoni 72 Oldstyle    | HeadLineA                 | Marion               | Sinhala Sangam MN    | Wingdings           |
| Bodoni 72 Smallcaps   | Heiti SC                  | Marker Felt          | Skia                 | Wingdings 2         |
| Bodoni Ornaments      | Heiti TC                  | Menlo                | Snell Roundhand      | Wingdings 3         |
| Bradley Hand          | Helvetica                 | Microsoft Sans Serif | Songti SC            | Xingkai SC          |
| Brush Script MT       | Helvetica Neue            | Mishafi              | Songti TC            | Yuanti SC           |
| Chalkboard            | Herculanum                | Mishafi Gold         | STFangsong           | YuGothic            |
| Chalkboard SE         | Hiragino Kaku Gothic Pro  | Monaco               | STHeiti              | YuMincho            |
| Chalkduster           | Hiragino Kaku Gothic ProN | Mshtakan             | STIXGeneral          | Yuppy SC            |
| Charter               | Hiragino Kaku Gothic Std  | Muna                 | STIXIntegralsD       | Zapf Dingbats       |
| Cochin                | Hiragino Kaku Gothic StdN | Myanmar MN           | STIXIntegralsSm      | Zapfino             |
| Comic Sans MS         | Hiragino Maru Gothic Pro  | Myanmar Sangam MN    | STIXIntegralsUp      | Apple Braille       |
| Copperplate           | Hiragino Maru Gothic ProN | Nadeem               | STIXIntegralsUpD     | Apple Chancery      |
| Corsiva Hebrew        | Hiragino Mincho Pro       | Nanum Brush Script   | STIXIntegralsUpSm    | Apple Color Emoji   |
| Courier               | Hiragino Mincho ProN      | Nanum Gothic         | STIXNonUnicode       | Apple SD Gothic Neo |
| Courier New           | Hiragino Sans GB          | Nanum Myeongjo       | STIXSizeFiveSym      | Apple Symbols       |
| Damascus              | Hoefler Text              | Nanum Pen Script     | STIXSizeFourSym      | AppleGothic         |
| DecoType Naskh        | Impact                    | New Peninim MT       | STIXSizeOneSym       | AppleMyungjo        |
| Devanagari MT         | InaiMathi                 | Noteworthy           | STIXSizeThreeSym     |                     |

# In OS X 10.11 El Capitan enthaltene Zeichensätze

| Al Bayan              | Diwan Kufi                | Kefa                 | Papyrus              | STSong                  |
|-----------------------|---------------------------|----------------------|----------------------|-------------------------|
| Al Nile               | Diwan Thuluth             | Khmer MN             | PCMyungjo            | Sukhumvit Set           |
| Al Tarikh             | Euphemia UCAS             | Khmer Sangam MN      | Phosphate            | Symbol                  |
| American Typewriter   | Farah                     | Klee                 | PilGi                | Tahoma                  |
| Andale Mono           | Farisi                    | Kohinoor Bangla      | PingFang HK          | Tamil MN                |
| Arial                 | Futura                    | Kohinoor Devanagari  | PingFang SC          | Tamil Sangam MN         |
| Arial Black           | GB18030 Bitmap            | Kohinoor Telugu      | PingFang TC          | Telugu MN               |
| Arial Hebrew          | Geeza Pro                 | Kokonor              | Plantagenet Cherokee | Telugu Sangam MN        |
| Arial Hebrew Scholar  | Geneva                    | Krungthep            | PT Mono              | Thonburi                |
| Arial Narrow          | Georgia                   | KufiStandardGK       | PT Sans              | Times                   |
| Arial Rounded MT Bold | Gill Sans                 | Lantinghei SC        | PT Sans Caption      | Times New Roman         |
| Arial Unicode MS      | Gujarati MT               | Lantinghei TC        | PT Sans Narrow       | Trattatello             |
| Avenir                | Gujarati Sangam MN        | Lao MN               | PT Serif             | Trebuchet MS            |
| Avenir Next           | GungSeo                   | Lao Sangam MN        | PT Serif Caption     | Tsukushi A Round Gothic |
| Avenir Next Condensed | Gurmukhi MN               | Libian SC            | Raanana              | Tsukushi B Round Gothic |
| Ayuthaya              | Gurmukhi MT               | LiHei Pro            | Sana                 | Verdana                 |
| Baghdad               | Gurmukhi Sangam MN        | LiSong Pro           | Sathu                | Waseem                  |
| Bangla MN             | Hannotate SC              | Lucida Grande        | Savoye LET           | Wawati SC               |
| Bangla Sangam MN      | Hannotate TC              | Luminari             | Shree Devanagari 714 | Wawati TC               |
| Baoli SC              | HanziPen SC               | Malayalam MN         | SignPainter          | Webdings                |
| Baskerville           | HanziPen TC               | Malayalam Sangam MN  | Silom                | Weibei SC               |
| Beirut                | HeadLineA                 | Marker Felt          | Sinhala MN           | Weibei TC               |
| Big Caslon            | Heiti SC                  | Menlo                | Sinhala Sangam MN    | Wingdings               |
| Bodoni 72             | Heiti TC                  | Microsoft Sans Serif | Skia                 | Wingdings 2             |
| Bodoni 72 Oldstyle    | Helvetica                 | Mishafi              | Snell Roundhand      | Wingdings 3             |
| Bodoni 72 Smallcaps   | Helvetica Neue            | Mishafi Gold         | Songti SC            | Xingkai SC              |
| Bodoni Ornaments      | Herculanum                | Monaco               | Songti TC            | Yuanti SC               |
| Bradley Hand          | Hiragino Kaku Gothic StdN | Mshtakan             | STFangsong           | Yuanti TC               |
| Brush Script MT       | Hiragino Maru Gothic ProN | Muna                 | STHeiti              | YuGothic                |
| Chalkboard            | Hiragino Mincho ProN      | Myanmar MN           | STIXGeneral          | YuMincho                |
| Chalkboard SE         | Hiragino Sans             | Myanmar Sangam MN    | STIXIntegralsD       | YuMincho +36p Kana      |
| Chalkduster           | Hiragino Sans GB          | Nadeem               | STIXIntegralsSm      | Yuppy SC                |
| Cochin                | Hoefler Text              | Nanum Brush Script   | STIXIntegralsUp      | Үирру ТС                |
| Comic Sans MS         | Impact                    | Nanum Gothic         | STIXIntegralsUpD     | Zapf Dingbats           |
| Copperplate           | InaiMathi                 | Nanum Myeongjo       | STIXIntegralsUpSm    | Zapfino                 |
| Corsiva Hebrew        | Iowan Old Style           | Nanum Pen Script     | STIXNonUnicode       | Apple Braille           |
| Courier               | ITF Devanagari            | New Peninim MT       | STIXSizeFiveSym      | Apple Chancery          |
| Courier New           | ITF Devanagari Marathi    | Noteworthy           | STIXSizeFourSym      | Apple Color Emoji       |
| Damascus              | Kailasa                   | Optima               | STIXSizeOneSym       | Apple SD Gothic Neo     |
| DecoType Naskh        | Kaiti SC                  | Oriya MN             | STIXSizeThreeSym     | Apple Symbols           |
| Devanagari MT         | Kaiti TC                  | Oriya Sangam MN      | STIXSizeTwoSym       | AppleGothic             |
| Devanagari Sangam MN  | Kannada MN                | Osaka                | STIXVariants         | AppleMyungjo            |
| Didot                 | Kannada Sangam MN         | Palatino             | STKaiti              |                         |

# In macOS Sierra enthaltene Zeichensätze

| Al Bayan              | Corsiva Hebrew            | Hoefler Text           | New Peninim MT       | STIXNonUnicode      |
|-----------------------|---------------------------|------------------------|----------------------|---------------------|
| Al Nile               | Courier                   | Impact                 | Noteworthy           | STIXSizeFiveSym     |
| Al Tarikh             | Courier New               | InaiMathi              | Optima               | STIXSizeFourSym     |
| American Typewriter   | Damascus                  | Iowan Old Style*       | Oriya MN             | STIXSizeOneSym      |
| Andale Mono           | DecoType Naskh            | ITF Devanagari         | Oriya Sangam MN      | STIXSizeThreeSym    |
| Arial                 | Devanagari MT             | ITF Devanagari Marathi | Palatino             | STIXSizeTwoSym      |
| Arial Black           | Devanagari Sangam MN      | Kailasa                | Papyrus              | STIXVariants        |
| Arial Hebrew          | Didot                     | Kannada MN             | Phosphate            | STSong              |
| Arial Hebrew Scholar  | DIN Alternate Bold*       | Kannada Sangam MN      | PingFang HK          | Sukhumvit Set       |
| Arial Narrow          | DIN Condensed Bold*       | Kefa                   | PingFang SC          | SuperClarendon*     |
| Arial Rounded MT Bold | Diwan Kufi                | Khmer MN               | PingFang TC          | Symbol              |
| Arial Unicode MS      | Diwan Thuluth             | Khmer Sangam MN        | Plantagenet Cherokee | Tahoma              |
| Athelas*              | Euphemia UCAS             | Kohinoor Bangla        | PT Mono              | Tamil MN            |
| Avenir                | Farah                     | Kohinoor Devanagari    | PT Sans              | Tamil Sangam MN     |
| Avenir Next           | Farisi                    | Kohinoor Telugu        | PT Sans Caption      | Telugu MN           |
| Avenir Next Condensed | Futura                    | Kokonor                | PT Sans Narrow       | Telugu Sangam MN    |
| Ayuthaya              | GB18030 Bitmap            | Krungthep              | PT Serif             | Thonburi            |
| Baghdad               | Geeza Pro                 | KufiStandardGK         | PT Serif Caption     | Times               |
| Bangla MN             | Geneva                    | Lao MN                 | Raanana              | Times New Roman     |
| Bangla Sangam MN      | Georgia                   | Lao Sangam MN          | Sana                 | Trattatello         |
| Baskerville           | Gill Sans                 | Lucida Grande          | Sathu                | Trebuchet MS        |
| Beirut                | Gujarati MT               | Luminari               | Savoye LET           | Verdana             |
| Big Caslon            | Gujarati Sangam MN        | Malayalam MN           | Seravek*             | Waseem              |
| Bodoni 72             | Gurmukhi MN               | Malayalam Sangam MN    | Shree Devanagari 714 | Webdings            |
| Bodoni 72 Oldstyle    | Gurmukhi MT               | Marion*                | SignPainter          | Wingdings           |
| Bodoni 72 Smallcaps   | Gurmukhi Sangam MN        | Marker Felt            | Silom                | Wingdings 2         |
| Bodoni Ornaments      | Heiti SC                  | Menlo                  | Sinhala MN           | Wingdings 3         |
| Bradley Hand          | Heiti TC                  | Microsoft Sans Serif   | Sinhala Sangam MN    | Zapf Dingbats       |
| Brush Script MT       | Helvetica                 | Mishafi                | Skia                 | Zapfino             |
| Chalkboard            | Helvetica Neue            | Mishafi Gold           | Snell Roundhand      | Apple Braille       |
| Chalkboard SE         | Herculanum                | Monaco                 | STIXGeneral          | Apple Chancery      |
| Chalkduster           | Hiragino Kaku Gothic StdN | Mshtakan               | STIXIntegralsD       | Apple Color Emoji   |
| Charter*              | Hiragino Maru Gothic ProN | Muna                   | STIXIntegralsSm      | Apple SD Gothic Neo |
| Cochin                | Hiragino Mincho ProN      | Myanmar MN             | STIXIntegralsUp      | Apple Symbols       |
| Comic Sans MS         | Hiragino Sans             | Myanmar Sangam MN      | STIXIntegralsUpD     | AppleGothic         |
|                       |                           |                        |                      |                     |

Mit \* markierte Schriftarten werden in Sierra anders behandelt. Selbst wenn diese normalerweise nicht in Apple-Anwendungen wie TextEdit vorhanden sind, können sie in Anwendungen von Drittanbietern wie Microsoft Word oder Adobe InDesign verwendet werden. Einige dieser Schriftarten können im iBooks E-Book-Reader von Apple verwendet werden. Warum diese Schriften anders behandelt werden, ist nicht bekannt. Jedoch findet sich eine Erklärung hierfür in Kurt Langs stetig erweitertem Artikel *"Font Management in macOS and OS X"* (auf Englisch. Geben Sie auf der Seite das Stichwort 'Athelas' ein, damit Sie den entsprechenden Teil finden).

# Herunterladbare Zeichensätze für macOS Sierra

| Baoli SC          | Lantinghei SC      | PilGi                        | Weibei TC          |
|-------------------|--------------------|------------------------------|--------------------|
| Baoli TC          | Lantinghei TC      | Songti SC                    | Xingkai SC         |
| BiauKai           | Libian SC          | Songti TC                    | Xingkai TC         |
| GungSeo           | Libian TC          | STFangsong                   | Yuanti SC          |
| Hannotate SC      | LiHei Pro          | STHeiti                      | Yuanti TC          |
| Hannotate TC      | LingWai SC         | STKaiti                      | YuGothic           |
| HanziPen SC       | LingWai TC         | Toppan Bunkyu Gothic         | YuKyokasho         |
| HanziPen TC       | LiSong Pro         | Toppan Bunkyu Midashi Gothic | YuKyokasho Yoko    |
| HeadLineA         | Myriad Arabic      | Toppan Bunkyu Midashi Mincho | YuMincho           |
| Hei               | Nanum Brush Script | Toppan Bunkyu Mincho         | YuMincho +36p Kana |
| Hiragino Sans CNS | Nanum Gothic       | Tsukushi A Round Gothic      | Yuppy SC           |
| Kai               | Nanum Myeongjo     | Tsukushi B Round Gothic      | Үирру ТС           |
| Kaiti SC          | Nanum Pen Script   | Wawati SC                    | Apple LiGothic     |
| Kaiti TC          | Osaka              | Wawati TC                    | Apple LiSung       |
| Klee              | PCMyungjo          | Weibei SC                    |                    |

macOS Sierra beinhaltet den Zugriff auf zahlreiche Schriften, die heruntergeladen werden können. Einige dieser Schriftarten waren in OS X ursprünglich enthalten und einige sind neu. Dabei handelt es sich in der Regel um große asiatische Schriftarten, die nicht von macOS benötigt werden und in den westlichen Ländern selten verwendet werden. Sie können diese Schriftarten in der Vorschau ansehen und herunterladen. Starten Sie das Programm 'Schriftsammlung', wählen Sie **Alle Schriftarten** und wählen Sie dann eine dieser Schriftarten. Im **Vorschaufenster** wird eine Untergruppe der Schriftart angezeigt. Klicken Sie im **Vorschaufenster** auf **Download**, damit Sie die gesamte Schriftart herunterladen können. (Die Schriftarten werden auf einen geschützten System-Speicherort heruntergeladen, auf den Sie nicht zugreifen können. Mithilfe der Schriftsammlung können Sie die Schriftart wieder in Ihrem System löschen.)

# Legacy-Zeichensätze mit macOS Sierra enthalten

| Academy Engraved LET            | Forgotten Futurist                 | Noto Sans Inscriptional<br>Parthian | Noto Sans Sundanese            |
|---------------------------------|------------------------------------|-------------------------------------|--------------------------------|
| Al Firat                        | Garamond                           | Noto Sans Javanese                  | Noto Sans Syloti Nagri         |
| Al Khalil                       | Geneva CY                          | Noto Sans Kaithi                    | Noto Sans Syriac Eastern       |
| Al Rafidain                     | Helevtica CY                       | Noto Sans Kayah Li                  | Noto Sans Tagalog              |
| Algiers                         | Hopper Script                      | Noto Sans Kharoshthi                | Noto Sans Tagbanwa             |
| Asphalt                         | Jazz LET                           | Noto Sans Lepcha                    | Noto Sans Tai Le               |
| Balega                          | Journal Sans New Inline            | Noto Sans Limbu                     | Noto Sans Tai Tham             |
| Bank Gothic                     | Koufi Abjadi                       | Noto Sans Linear B                  | Noto Sans Tai Viet             |
| Basra                           | Laimoon                            | Noto Sans Lisu                      | Noto Sans Thaana               |
| Bebas Neue                      | Lantinghei TC Extralight           | Noto Sans Lycian                    | Noto Sans Tifinagh             |
| Blackmoor LET                   | Mona Lisa Solid ITC TT             | Noto Sans Lydian                    | Noto Sans Ugaritic             |
| BlairMdITC TT                   | Nisan Regular                      | Noto Sans Mandaic                   | Noto Sans Vai                  |
| Bodoni Ornaments ITC TT         | Noto Sans Avestan                  | Noto Sans Meetei Mayek              | Noto Sans Yi                   |
| Bodoni SvtyTwo ITC TT           | Noto Sans Balinese                 | Noto Sans Mongolian                 | Party LET                      |
| Bodoni SvtyTwo OS ITC TT        | Noto Sans Bamum                    | Noto Sans New Tai Lue               | PortagoITC TT                  |
| Bodoni SvtyTwo SC ITC TT        | Noto Sans Batak                    | Noto Sans NKo                       | Princetown LET                 |
| Book Antiqua                    | Noto Sans Brahmi                   | Noto Sans Ogham                     | Raya                           |
| Bookman Old Style               | Noto Sans Buginese                 | Noto Sans Ol Chiki                  | Rockwell Bold                  |
| Bordeaux Roman Bold LET         | Noto Sans Buhid                    | Noto Sans Old Italic                | Santa Fe LET                   |
| Bradley Hand ITC TT             | Noto Sans Carian                   | Noto Sans Old Persian               | Scheme Bold                    |
| Braganza                        | Noto Sans Cham                     | Noto Sans Old South Arabian         | SchoolHouse Cursive B          |
| Capitals                        | Noto Sans Cham                     | Noto Sans Old Turkic                | SchoolHouse Printed A          |
| Century Gothic                  | Noto Sans Cuneiform                | Noto Sans Osmanya                   | Somer                          |
| Century Schoolbook              | Noto Sans Cypriot                  | Noto Sans Phags Pa                  | Stone Sans ITC TT              |
| Charcoal CY                     | Noto Sans Egyptian<br>Hieroglyphs  | Noto Sans Phoenician                | Stone Sans Sem ITC TT          |
| Dear Joe Four                   | Noto Sans Glagolitic               | Noto Sans Rejang                    | Synchro LET                    |
| Dear Joe Four Small             | Noto Sans Gothic                   | Noto Sans Runic                     | The Hand Serif Semibold        |
| Dijla                           | Noto Sans Hanunoo                  | Noto Sans Samaritan                 | Tw Cen MT                      |
| Druk Heavy Italic               | Noto Sans Imperial Aramaic         | Noto Sans Saurashtra                | Type Embellishments One<br>LET |
| Fakt Slab Stencil Pro<br>Medium | Noto Sans Inscriptional<br>Pahlavi | Noto Sans Shavian                   | Zawra                          |

Bei Apple ist eine Reihe von Schriftarten vorinstalliert, die die Kompatibilität mit älteren Dokumenten, die mit früheren Versionen von iWork erstellt wurden, gewährleisten (siehe <u>https://support.apple.com/de-de/HT206872</u>). Diese sind standardmäßig nicht für Ihre Anwendungen verfügbar. Diese Schriftarten werden in Unterordnern in \Library\Application Support\Apple\Fonts\ gespeichert. Wenn Sie regelmäßig Zugriff auf diese Schriftarten haben möchten, können Sie diese aus dem Ordner verschieben und in der Suitcase Fusion-Bibliothek speichern.

**HINWEISE:** Einige dieser Schriftarten wurden durch ähnliche Schriftarten ersetzt (wie etwa Bodoni SvtyTwo ITC TT, ersetzt durch Bodoni 72). Hinsichtlich der Deckungsgleichheit der Glyphen, dem Schriftschnitt und anderen Eigenschaften kann die Ersatzschrift erheblich von der ursprünglichen Schriftart abweichen.

# In Windows 7 enthaltene Zeichensätze

**HINWEIS:** Zwar enthalten alle Versionen von Windows den Zeichensatz Marlett Regular, sie wird allerdings normalerweise nicht im Fenster "Schriftarten" der Systemsteuerung angezeigt. Wir haben Marlett Regular in diese Listen aufgenommen, damit Sie im unwahrscheinlichen Fall, dass Sie in Ihrem System angezeigt wird, Sie nicht versuchen, sie zu entfernen.

| Aharoni Bold               | FangSong Regular            | Meiryo UI                    | Raavi                           |
|----------------------------|-----------------------------|------------------------------|---------------------------------|
| Andalus Regular            | FixedSys Regular            | Microsoft Himalaya Regular   | Rod Regular                     |
| Angsana New                | Franklin Gothic             | Microsoft JhengHei           | Roman Regular                   |
| AngsanaUPC                 | FrankRuehl Regular          | Microsoft New Tai Lue        | Sakkal Majalla                  |
| Aparajita                  | FreesiaUPC                  | Microsoft PhagsPa            | Script Regular                  |
| Arabic Typesetting Regular | Gabriola Regular            | Microsoft Sans Serif Regular | Segoe Print                     |
| Arial                      | Gautami                     | Microsoft Tai Le             | Segoe Script                    |
| Batang Regular             | Georgia                     | Microsoft Uighur Regular     | Segoe UI                        |
| BatangChe Regular          | Gisha                       | Microsoft YaHei              | Segoe UI Symbol Regular         |
| Browallia New              | Gulim Regular               | Microsoft Yi Baiti Regular   | Shonar Bangla                   |
| BrowalliaUPC               | GulimChe Regular            | MingLiU Regular              | Shruti                          |
| Calibri                    | Gungsuh Regular             | MingLiU_HKSCS Regular        | SimHei Regular                  |
| Cambria                    | GungsuhChe Regular          | MingLiU_HKSCS-ExtB Regular   | Simplified Arabic               |
| Cambria Math Regular       | Impact Regular              | MingLiU-ExtB Regular         | Simplified Arabic Fixed Regular |
| Candara                    | IrisUPC                     | Miriam Fixed Regular         | SimSun Regular                  |
| Comic Sans MS              | Iskoola Pota                | Miriam Regular               | SimSun-ExtB Regular             |
| Consolas                   | JasmineUPC                  | Modern Regular               | Small Zeichensätze Regular      |
| Constantia                 | KaiTi Regular               | Mongolian Baiti Regular      | Sylfaen Regular                 |
| Corbel                     | Kalinga                     | MoolBoran Regular            | Symbol Regular                  |
| Cordia New                 | Kartika                     | MS Gothic Regular            | System Bold                     |
| CordiaUPC                  | Khmer UI                    | MS Mincho Regular            | Tahoma                          |
| Courier New                | KodchingUPC                 | MS PGothic Regular           | Terminal                        |
| Courier Regular            | Kokila                      | MS PMincho Regular           | Times New Roman                 |
| DaunPenh Regular           | Lao UI                      | MS Sans Serif Regular        | Traditional Arabic              |
| David                      | Latha                       | MS Serif Regular             | Trebuchet MS                    |
| DFKai-SB Regular           | Leelawadee                  | MS UI Gothic Regular         | Tunga                           |
| DilleniaUPC                | Levenim MT                  | MV Boli Regular              | Utsaah                          |
| DokChampa Regular          | LilyUPC                     | Narkisim Regular             | Vani                            |
| Dotum Regular              | Lucida Console Regular      | NSimSum Regular              | Verdana                         |
| DotumChe Regular           | Lucida Sans Unicode Regular | Nyala Regular                | Vijaya                          |
| Ebrima                     | Malgun Gothic               | Palatino Linotype            | Vrinda                          |
| Estrangelo Edessa Regular  | Mangal                      | Plantagenet Cherokee Regular | Webdings Regular                |
| EucrosiaUPC                | Marlett Regular             | PMingLiU Regular             | Wingdings Regular               |
| Euphemia Regular           | Meirvo                      | PMingLiU-ExtB Regular        |                                 |

# In Windows 8/8.1 enthaltene Zeichensätze

**HINWEIS:** Zwar enthalten alle Versionen von Windows den Zeichensatz Marlett Regular, sie wird allerdings normalerweise nicht im Fenster "Schriftarten" der Systemsteuerung angezeigt. Wir haben Marlett Regular in diese Listen aufgenommen, damit Sie im unwahrscheinlichen Fall, dass Sie in Ihrem System angezeigt wird, Sie nicht versuchen, sie zu entfernen.

| Aharoni Bold               | FreesiaUPC                  | Microsoft Sans Serif Regular | Segoe UI                        |
|----------------------------|-----------------------------|------------------------------|---------------------------------|
| Aldhabi Regular            | Gabriola Regular            | Microsoft Tai Le             | Segoe UI Emoji Regular*         |
| Andalus Regular            | Gadugi                      | Microsoft Uighur             | Segoe UI Symbol Regular         |
| Angsana New                | Gautami                     | Microsoft YaHei              | Shonar Bangla                   |
| AngsanaUPC                 | Georgia                     | Microsoft YaHei UI           | Shruti                          |
| Aparajita                  | Gisha                       | Microsoft Yi Baiti Regular   | SimHei Regular                  |
| Arabic Typesetting Regular | Gulim Regular               | MingLiU Regular              | Simplified Arabic               |
| Arial                      | GulimChe Regular            | MingLiU_HKSCS Regular        | Simplified Arabic Fixed Regular |
| Batang Regular             | Gungsuh Regular             | MingLiU_HKSCS-ExtB Regular   | SimSun Regular                  |
| BatangChe Regular          | GungsuhChe Regular          | MingLiU-ExtB Regular         | SimSun-ExtB Regular             |
| Browallia New              | Impact Regular              | Miriam Fixed Regular         | Sitka Banner*                   |
| BrowalliaUPC               | IrisUPC                     | Miriam Regular               | Sitka Display*                  |
| Calibri                    | Iskoola Pota                | Modern Regular               | Sitka Heading*                  |
| Cambria                    | JasmineUPC                  | Mongolian Baiti Regular      | Sitka Small*                    |
| Cambria Math Regular       | Javanese Text Regular*      | MoolBoran Regular            | Sitka Subheading*               |
| Candara                    | KaiTi Regular               | MS Gothic Regular            | Sitka Text*                     |
| Comic Sans MS              | Kalinga                     | MS Mincho Regular            | Small Zeichensätze Regular      |
| Consolas                   | Kartika                     | MS PGothic Regular           | Sylfaen Regular                 |
| Constantia                 | Khmer UI                    | MS PMincho Regular           | Symbol Regular                  |
| Corbel                     | KodchingUPC                 | MS Sans Serif Regular        | System Bold                     |
| Cordia New                 | Kokila                      | MS Serif Regular             | Tahoma                          |
| CordiaUPC                  | Lao UI                      | MS UI Gothic Regular         | Terminal                        |
| Courier New                | Latha                       | MV Boli Regular              | Times New Roman                 |
| Courier Regular            | Leelawadee                  | Myanmar Text                 | Traditional Arabic              |
| DaunPenh Regular           | Leelawadee UI*              | Narkisim Regular             | Trebuchet MS                    |
| David                      | Levenim MT                  | Nirmala UI                   | Tunga                           |
| DFKai-SB Regular           | LilyUPC                     | NSimSum Regular              | Urdu Typesetting                |
| DilleniaUPC                | Lucida Console Regular      | Nyala Regular                | Utsaah                          |
| DokChampa Regular          | Lucida Sans Unicode Regular | Palatino Linotype            | Vani                            |
| Dotum Regular              | Malgun Gothic               | Plantagenet Cherokee Regular | Verdana                         |
| DotumChe Regular           | Mangal                      | PMingLiU Regular             | Vijaya                          |
| Ebrima                     | Marlett Regular             | PMingLiU-ExtB Regular        | Vrinda                          |
| Estrangelo Edessa Regular  | Meiryo                      | Raavi                        | Webdings Regular                |
| EucrosiaUPC                | Meiryo UI                   | Rod Regular                  | Wingdings Regular               |
| Euphemia Regular           | Microsoft Himalaya Regular  | Roman Regular                | Yu Gothic*                      |
| FangSong Regular           | Microsoft JhengHei          | Sakkal Majalla               | Yu Mincho*                      |
| FixedSys Regular           | Microsoft JhengHei UI       | Script Regular               |                                 |
| Franklin Gothic            | Microsoft New Tai Lue       | Segoe Print                  |                                 |
| FrankRuehl Regular         | Microsoft PhagsPa           | Segoe Script                 |                                 |

Mit \* markierte Schriftarten sind in Windows 8.1 vorinstalliert, jedoch nicht in Windows 8.

# In Windows 10 enthaltene Zeichensätze

**HINWEIS:** Zwar enthalten alle Versionen von Windows den Zeichensatz Marlett Regular, sie wird allerdings normalerweise nicht im Fenster "Schriftarten" der Systemsteuerung angezeigt. Wir haben Marlett Regular in diese Listen aufgenommen, damit Sie im unwahrscheinlichen Fall, dass Sie in Ihrem System angezeigt wird, Sie nicht versuchen, sie zu entfernen.

| Arial                 | Lucida Console Regular       | MS Sans Serif Regular     | Sitka Banner               |
|-----------------------|------------------------------|---------------------------|----------------------------|
| Calibri               | Lucida Sans Unicode Regular  | MS Serif Regular          | Sitka Display              |
| Cambria               | Malgun Gothic                | MS UI Gothic Regular      | Sitka Heading              |
| Cambria Math Regular  | Marlett Regular              | MV Boli Regular           | Sitka Small                |
| Candara               | Microsoft Himalaya Regular   | Myanmar Text Regular      | Sitka Subheading           |
| Comic Sans MS         | Microsoft JhengHei           | Nirmala UI                | Sitka Text                 |
| Consolas              | Microsoft JhengHei UI        | NSimSun Regular           | Small Zeichensätze Regular |
| Constantia            | Microsoft New Tai Lue        | Palatino Linotype         | Sylfaen Regular            |
| Corbel                | Microsoft PhagsPa            | PMingLiU-ExtB Regular     | Symbol Regular             |
| Courier New           | Microsoft Sans Serif Regular | Roman Regular             | System Bold                |
| Courier Regular       | Microsoft Tai Le             | Script Regular            | Tahoma                     |
| Ebrima                | Microsoft YaHei              | Segoe MDL2 Assets Regular | Terminal                   |
| FixedSys Regular      | Microsoft YaHei UI           | Segoe Print               | Times New Roman            |
| Franklin Gothic       | Microsoft Yi Baiti Regular   | Segoe Script              | Trebuchet MS               |
| Gabriola Regular      | MingLiU_HKSCS-ExtB Regular   | Segoe UI                  | Verdana                    |
| Gadugi                | MingLiU-ExtB Regular         | Segoe UI Emoji Regular    | Webdings Regular           |
| Georgia               | Modern Regular               | Segoe UI Historic Regular | Wingdings Regular          |
| Impact Regular        | Mongolian Baiti Regular      | Segoe UI Symbol Regular   | Yu Gothic                  |
| Javanese Text Regular | MS Gothic Regular            | SimSun Regular            | Yu Gothic UI               |
| Leelawadee UI         | MS PGothic Regular           | SimSun-ExtB Regular       |                            |

# Anhang B: Aktualisieren einer älteren Version

# Aktualisieren von Suitcase Fusion 1 für Mac

*HINWEIS:* Die ursprüngliche Version von Suitcase Fusion für Mac heißt **Suitcase Fusion**. In diesen Anmerkungen führen wir die 1 nur an, um Missverständnisse zu vermeiden.

Um ein Upgrade von Suitcase Fusion 1 durchzuführen, müssen Sie eines der folgenden Verfahren ausführen:

• Sammeln Sie Zeichensätze aus Suitcase Fusion 1, deinstallieren Sie Suitcase Fusion 1, und installieren Sie dann Suitcase Fusion 7.

Dies ist die empfohlene Methode – sie speichert jedoch keine Ihrer Organisationsdaten.

• Deinstallieren Sie Suitcase Fusion 1, installieren Sie eine Demokopie von Suitcase Fusion 3, aktualisieren Sie die Suitcase Fusion 1-Daten, installieren Sie dann Suitcase Fusion 7 und aktualisieren Sie die Suitcase Fusion 3-Daten.

Diese Methode ist praktisch, wenn wichtige Gruppen vorhanden sind, die sich schwer neu erstellen lassen.

Denken Sie daran, dass sich die Systemvoraussetzungen von Suitcase Fusion 7 und Suitcase Fusion unterscheiden. Nachdem Sie eines der folgenden Verfahren durchgeführt haben, müssen Sie ein Upgrade des Betriebssystems Ihres Mac durchführen.

WICHTIG: Erstellen Sie vor dem Entfernen von Software ein vollständiges Systembackup.

### Methode 1: Deinstallieren von Suitcase Fusion 1

1. Beenden Sie die Verwaltung von Systemzeichensätzen.

Wenn Sie Systemzeichensätze mit Suitcase Fusion 1 verwalten, müssen Sie deren normalen Status wiederherstellen.

- a. Starten Sie Suitcase Fusion 1.
- b. Wählen Sie Extras > Systemzeichensätze verwalten.
- c. Wählen Sie im Popup-Menü Ansicht die Option Alle verwalteten Systemzeichensätze.
- d. Deaktivieren Sie alle Zeichensätze in der Liste.
- e. Klicken Sie auf Anwenden und dann auf Fertig.
- 2. Sammeln Sie Zeichensätze.
  - a. Wählen Sie Ansicht > Suitcase Fusion-Zeichensätze anzeigen.
  - b. Wählen Sie alle Zeichensätze in der Liste aus.
  - c. Wählen Sie Extras > Zeichensätze für Ausgabe sammeln.
  - d. Navigieren Sie zu dem Ordner, in dem die Zeichensätze gesammelt werden sollen, und klicken Sie auf **Sammeln**.

Zeichensätze werden im Ordner "Gesammelte Zeichensätze" gesammelt.

3. Beenden Sie Suitcase Fusion 1.

- 4. Deinstallieren Sie Plug-ins.
  - a. Stellen Sie sicher, dass keine Designanwendung ausgeführt wird.
  - b. Entfernen Sie das Extensis-Plug-in manuell aus allen Designanwendungen. Öffnen Sie im Anwendungsordner den Ordner jeder Anwendung, und suchen Sie im Ordner für Plug-ins oder XTtensions.

Verschieben Sie im Ordner für Adobe Illustrator-Plug-ins die folgenden Dateien in den Papierkorb:

- SCFusionILLCSPlugin
- SCFusionILLCS2Plugin.aip
- SCFusionILLCS3Plugin.aip

Verschieben Sie im Ordner für Adobe InDesign-Plug-ins die folgenden Dateien in den Papierkorb:

- SCFusionIDCSPlugin.pln
- SCFusionIDCS2Plugin.framework
- SCFusionIDCS3.InDesignPlugin

Verschieben Sie im Ordner für QuarkXPress XTensions die folgenden Dateien in den Papierkorb:

- Suitcase Fusion XT6 (J).axt
- Suitcase Fusion XT6.xnt
- Suitcase Fusion XT7.xnt
- Leeren Sie den Papierkorb, nachdem Sie alle Plug-ins entfernt haben.
- 5. Deinstallieren Sie Suitcase Fusion 1.

Löschen Sie den Extensis Suitcase Fusion-Ordner aus dem Anwendungsordner.

- 6. Entfernen Sie restliche Elemente.
  - a. Öffnen Sie den Ordner /Users/<Ihr Benutzername>/Library/Application Support/Extensis/.

*HINWEIS:* Zum Öffnen Ihres Bibliotheksordners unter OS X 10.7 und höher halten Sie die Taste **OPTION** gedrückt und wählen **Gehe zu > Bibliothek**.

- b. Löschen Sie den Suitcase-Ordner im Extensis-Ordner.
  Ist der Extensis-Ordner leer, kann er auch gelöscht werden.
- c. Öffnen Sie den Ordner /Users/<Ihr Benutzername>/Library/Preferences.
- d. Löschen Sie die Datei com.extensis.SuitcaseFusion.plist.

Sobald Sie diese Schritte ausgeführt haben, fahren Sie mit *Suitcase Fusion 7 installieren* auf Seite 14 fort.

### Methode 2: Interims-Upgrade auf Suitcase Fusion 3

Suitcase Fusion 3 läuft auf Mac OS X 10.5.8 bis 10.7. Wenn noch keines dieser Betriebssysteme auf Ihrem Mac läuft, müssen Sie das Betriebssystem unter Umständen aktualisieren, nachdem Sie Suitcase Fusion 1 deinstalliert haben.

Wenn Sie Suitcase Fusion 3 installieren, können Sie Ihre gesamten früheren Daten in die neue Installation übernehmen. Hierzu gehören Ihre gesamten Zeichensätze und Gruppen sowie alle anderen Informationen.

Beim Importvorgang wird die Integrität aller Zeichensätze geprüft. Wenn Sie Zeichensätze von Wechselmedien wie DVDs, Flash-Laufwerken oder externen Festplatten am Speicherort hinzugefügt haben, müssen diese beim Importvorgang verfügbar sein.

**HINWEIS:** Wenn der Computer von mehreren Benutzern verwendet wird und Sie die Daten aller Benutzer migrieren möchten, müssen Sie den Befehl **Importieren** für jeden Benutzer ausführen.

- 1. Deinstallieren Sie Plug-ins (siehe Schritt 4 oben).
- 2. Beenden Sie Suitcase Fusion 1.
- Deinstallieren Sie Suitcase Fusion 1.
   Löschen Sie den Extensis Suitcase Fusion-Ordner aus dem Anwendungsordner.
- 4. Installieren Sie Suitcase Fusion 3.Laden Sie das entsprechende Installationsprogramm aus der folgenden Liste herunter:
  - <u>http://bin.extensis.com/SuitcaseFusion3-M-14-2-1-EN.zip</u> (English, Español, Italiano, Português)
  - http://bin.extensis.com/SuitcaseFusion3-M-14-2-1-DE.zip (Deutsch)
  - http://bin.extensis.com/SuitcaseFusion3-M-14-2-1-FR.zip (Français)
  - http://bin.extensis.com/SuitcaseFusion3-M-14-2-1-JA.zip (日本語)
- Starten Sie Suitcase Fusion 3.
   Wenn Sie dazu aufgefordert werden, wählen Sie die 30-Tage-Demo.
- Wählen Sie Suitcase Fusion 3 > Fusion-Datenbank importieren. Ist der Menüpunkt nicht verfügbar, dann wurden keine älteren Suitcase Fusion 1-Daten erkannt.
- 7. Legen Sie externe Wechselmedien ein, oder schließen Sie die erforderlichen Netzwerklaufwerke an, wenn Sie von Suitcase Fusion 3 dazu aufgefordert werden. Zum Abschluss des Importvorgangs wird das Importprotokoll angezeigt. Aus diesem Protokoll geht hervor, ob bestimmte Zeichensätze nicht importiert werden konnten und ob während des Importverfahrens andere Fehler aufgetreten sind.
- 8. Beenden Sie Suitcase Fusion 3 FMCore.
  - a. Wählen Sie Suitcase Fusion 3 > Einstellungen.
  - b. Klicken Sie auf **FMCore**.
  - c. Klicken Sie auf **FMCore beenden**.
  - d. Klicken Sie im Bestätigungsdialogfeld erneut auf **FMCore beenden**.

Sobald Sie diese Schritte ausgeführt haben, fahren Sie mit *Suitcase Fusion 7 installieren* auf Seite 14 fort.

# Aktualisieren von Suitcase 11 für Windows

Um ein Upgrade von Suitcase 11 für Windows durchzuführen, müssen Sie eines der folgenden Verfahren ausführen:

• Sammeln Sie Zeichensätze aus Suitcase für Windows, deinstallieren Sie Suitcase, und installieren Sie dann Suitcase Fusion 7.

Dies ist die empfohlene Methode – sie speichert jedoch keine Ihrer Organisationsdaten.

• Deinstallieren Sie Suitcase, installieren Sie eine Demokopie von Suitcase Fusion 3, aktualisieren Sie die Suitcase-Daten, installieren Sie dann Suitcase Fusion 7, und aktualisieren Sie die Suitcase Fusion 3-Daten. Diese Methode ist praktisch, wenn wichtige Gruppen vorhanden sind, die sich schwer neu erstellen lassen.

Denken Sie daran, dass sich die Systemvoraussetzungen von Suitcase Fusion 7 und Suitcase für Windows unterscheiden. Nachdem Sie eines der folgenden Verfahren durchgeführt haben, müssen Sie möglicherweise ein Upgrade der Windows-Version durchführen.

WICHTIG: Erstellen Sie vor dem Entfernen von Software ein vollständiges Systembackup.

### Methode 1: Deinstallieren von Suitcase 11

- 1. Deinstallieren Sie Plug-ins.
  - a. Wählen Sie Extras > Plug-ins deinstallieren.
  - b. Beenden Sie Suitcase.
- 2. Sammeln Sie Zeichensätze aus dem Suitcase Vault.
  - a. Erstellen Sie den Ordner "Gesammelte Zeichensätze" auf dem Desktop.
  - b. Öffnen Sie den Suitcase Vault-Ordner (C:\Dokumente und Einstellungen\<Ihr Login-Name<\Anwendungsdaten\Extensis\Suitcase\Suitcase Font Database.suitcasevault\).</p>
  - c. Wählen Sie alle Ordner bis auf den Ordner Daten aus, und ziehen Sie sie zum Ordner "Gesammelte Zeichensätze" auf dem Desktop.
  - d. Starten Sie Suitcase.
  - e. Wählen Sie Ansicht > Suitcase-Zeichensätze anzeigen.
    - Haben alle Zeichensätze in der Zeichensatzliste das Symbol "?" in der ersten Spalte, bedeutet dies, dass alle Zeichensätze im Suitcase Vault enthalten waren und auf den Desktop verschoben wurden. Beenden Sie Suitcase, und fahren Sie mit Schritt 4 fort. Fehlt für bestimmte Zeichensätze das Symbol "?" in der ersten Spalte, dann wurden diese Zeichensätze am Speicherort hinzugefügt. Wenn Sie den Speicherort dieser Zeichensätze kennen oder wenn sie für die Suitcase Fusion-Installation nicht wichtig sind, können Sie Suitcase beenden und mit Schritt 4 fortfahren.

- 3. Sammeln Sie Zeichensätze, die am Speicherort hinzugefügt wurden.
  - a. Wählen Sie alle Zeichensätze mit dem Symbol "?" in der ersten Spalte aus, und klicken Sie auf **Entfernen**.
    - Klicken Sie zum Bestätigen auf **OK**.

In der Zeichensatzliste werden jetzt alle Zeichensätze angezeigt, die nicht im Suitcase Vault vorhanden waren.

- b. Wählen Sie jeden Zeichensatz in der Zeichensatzliste aus, und drücken Sie STRG-R. Dadurch wird der Zeichensatz im Windows Explorer angezeigt und die Datei wird markiert.
- c. Wählen Sie den Zeichensatz im Explorer aus, und drücken Sie **STRG-C**, um die Datei zu kopieren.
- d. Öffnen Sie den Ordner "Gesammelte Zeichensätze", und drücken Sie STRG-V.
   Dadurch wird eine Kopie des Zeichensatzes in den Ordner "Gesammelte Zeichensätze" eingefügt.

Wenn Sie alle Zeichensätze in den Ordner "Gesammelte Zeichensätze" kopiert haben, beenden Sie Suitcase.

- 4. Deinstallieren Sie Suitcase.
  - a. Öffnen Sie die Windows-**Systemsteuerung**.
  - b. Doppelklicken Sie auf **Programme und Funktionen**. (Windows XP-Benutzer müssen auf **Software** doppelklicken.)
  - c. Wählen Sie Extensis Suitcase aus, und klicken Sie dann auf **Deinstallieren**. (Klicken Sie unter Windows XP auf **Entfernen**.
  - d. Folgen Sie den Anweisungen zur Deinstallation von Suitcase.
- 5. Entfernen Sie restliche Elemente.
  - a. Öffnen Sie den Extensis-Ordner (C:\Dokumente und Einstellungen\<Ihr Login-Name>\Anwendungsdaten\Extensis\).
  - b. Löschen Sie den Suitcase-Ordner.
     (Befinden sich im Extensis-Ordner keine weiteren Ordner, können Sie auch diesen Ordner löschen.)

Sobald Sie diese Schritte ausgeführt haben, fahren Sie mit *Suitcase Fusion 7 installieren* auf Seite 14 fort.

### Methode 2: Interims-Upgrade auf Suitcase Fusion 3

Wenn Sie Suitcase Fusion 3 installieren, können Sie Ihre gesamten Daten aus der alten Version von Suitcase in die neue Installation importieren. Hierzu gehören Ihre gesamten Zeichensätze und Gruppen sowie alle anderen Informationen.

Wenn Sie Daten in Suitcase Fusion 3 importieren, werden die folgenden Elemente aus früheren Versionen von Suitcase für Windows importiert:

- Alle Zeichensätze in Ihrem Font Vault
- Alle Verweise auf am Speicherort hinzugefügte Zeichensätze
- Die vollständige Suitcase für Windows-Datenbank, einschließlich aller Gruppen

Beim Importvorgang wird die Integrität aller Zeichensätze geprüft. Wenn Sie Zeichensätze von Wechselmedien wie DVDs, Flash-Laufwerken oder externen Festplatten am Speicherort hinzugefügt haben, müssen diese beim Importvorgang verfügbar sein.

*HINWEIS:* Wenn der Computer von mehreren Benutzern verwendet wird und Sie die Daten aller Benutzer migrieren möchten, müssen Sie den Befehl "Importieren" für jeden Benutzer ausführen.

- Deinstallieren Sie Plug-ins.
   Wählen Sie Extras > Plug-ins deinstallieren.
- 2. Beenden Sie Suitcase.
- 3. Deinstallieren Sie Suitcase.
  - a. Öffnen Sie die Windows-Systemsteuerung.
  - b. Doppelklicken Sie auf **Programme und Funktionen**. (Windows XP-Benutzer müssen auf **Software** doppelklicken.)
  - c. Wählen Sie Extensis Suitcase aus, und klicken Sie dann auf **Deinstallieren**. (Klicken Sie unter Windows XP auf **Entfernen**.
  - d. Folgen Sie den Anweisungen zur Deinstallation von Suitcase.
- 4. Installieren Sie Suitcase Fusion 3.

Laden Sie das entsprechende Installationsprogramm aus der folgenden Liste herunter:

- <u>http://bin.extensis.com/SuitcaseFusion3-W-14-2-0-EN.zip</u> (English, Español, Italiano, Português)
- <u>http://bin.extensis.com/SuitcaseFusion3-W-14-2-0-DE.zip</u> (Deutsch)
- http://bin.extensis.com/SuitcaseFusion3-W-14-2-0-FR.zip (Français)
- <u>http://bin.extensis.com/SuitcaseFusion3-W-14-2-0-JA.zip</u>(日本語)
- 5. Starten Sie Suitcase Fusion 3.
  - Wenn Sie dazu aufgefordert werden, wählen Sie die 30-Tage-Demo.
- Wählen Sie Extras > Suitcase für Windows-Daten importieren. Ist der Menüpunkt nicht verfügbar, dann wurden keine älteren Suitcase-Daten erkannt.
   Legen Sie alle externen Wechselmedien ein, oder schließen Sie alle erforderlichen

Netzwerklaufwerke an, wenn Sie von Suitcase Fusion 3 dazu aufgefordert werden.
 Zum Abschluss des Importvorgangs wird das Importprotokoll angezeigt.
 Daraus geht hervor, ob bestimmte Zeichensätze nicht importiert werden konnten und ob während des Importverfahrens andere Fehler aufgetreten sind.

**HINWEIS:** Wenn Sie den Importvorgang unterbrechen, speichert Suitcase Fusion 3 alle Daten, die bis zu dem Punkt importiert wurden, an dem der Importvorgang unterbrochen wurde. Starten Sie den Importvorgang erneut, um die verbleibenden Daten zu importieren. Suitcase Fusion 3 erkennt automatisch, ob die Zeichensätze und Daten bereits importiert wurden, und legt daher keine Duplikate in Ihrem neuen Font Vault an.

Sobald Sie diese Schritte ausgeführt haben, fahren Sie mit *Suitcase Fusion 7 installieren* auf Seite 14 fort.

# Kontaktaufnahme mit Extensis

#### Extensis

1800 SW First Avenue, Suite 500 PORTLAND, OR 97201, USA **Gebührenfrei:** (800) 796-9798 (nur USA) **Tel.:** (503) 274-2020 (nur USA) **Fax:** (503) 274-0530 (nur USA) **Web:** <u>http://www.extensis.com/de/</u>

# Kundenservice

Tel.: (800) 796-9798 (nur USA) E-Mail: <u>info@extensis.com</u> Web: <u>http://www.extensis.com/de/support/</u> <u>kundenservice/</u>

# Firmenkunden

#### Tel.: (503) 274-4492 (nur USA) E-Mail: <u>NA\_sales@extensis.com</u> (Nordamerika) Web: http://www.extensis.com/de/store/firmenkunden/ (alle Regionen)

### **Extensis Europe**

Suite 18, Newton House Kings Park Road, Moulton Park Northampton NN3 6LG, Vereinigtes Königreich **Tel.:** +44 (0)1604 654 270 **Fax:** +44 (0)1604 654 268 **E-Mail:** <u>info@extensis.co.uk</u>

### Celartem, Inc.

Tel.: +81 3 5574 7236 E-Mail: <u>sales\_ap@celartem.com</u> Web: http://www.celartem.com/en/

# **Technischer Support**

Der technische Support für unsere aktuellen Produkte steht per Telefon oder über die Webseite von Extensis zur Verfügung.

- Nordamerika: (800) 796-9798, wählen Sie Option 3 (8 bis 16 Uhr, Pazifische Standardzeit, montags bis freitags)
- US: (503) 274-7030 (nur USA)
- Europa: +44 (0)1604 654 270
- Web: http://www.extensis.com/de/support/
- Formular für Web-Support: <u>https://secure.extensis.com/technical-support?lang=de</u> (Anmeldung erforderlich)

Antworten zu häufig gestellten Fragen, Tipps zur Fehlerbehebung und weitere Unterstützung finden Sie außerdem auf der *Supportseite von Extensis*.

Zudem verwaltet Extensis eine durchsuchbare <u>Wissensdatenbank</u> mit ausführlichen Artikeln zu verschiedenen technischen Themen.

# Erstellen eines Supportfalls für den technischen Kundendienst

Bei einem Problem mit einem aktuellen Produkt können Sie über das <u>Formular für Web-Support</u> <u>durch Extensis</u> einen Supportfall für den technischen Kundendienst einreichen.

Um das Formular aufrufen zu können, müssen Sie sich zunächst mit Ihrem Extensis-Konto anmelden. Geben Sie nach der Anmeldung so viele der folgenden Informationen wie möglich an:

- Name und Versionsnummer des Produkts
- Seriennummer (falls verfügbar)
- Version des Betriebssystems des Computers
- Weitere Details über Ihr Computersystem, einschließlich Arbeitsspeicher, Größe und freier Speicherplatz der Festplatte sowie Typ und Geschwindigkeit des Prozessors
- Eine Beschreibung des Problems, einschließlich etwaiger Fehlermeldungen, die angezeigt werden
- Ihre Telefonnummer, wenn Sie von einem unserer Vertreter zurückgerufen werden möchten

### Support-Richtlinie

Extensis bietet vollständigen Support für die aktuelle Version aller Lieferprodukte. Für ältere Produkte bietet Extensis darüber hinaus eingeschränkten Support für die Dauer von einem Jahr, nachdem die Produktversion nicht mehr zum Verkauf angeboten wird. Umfassende Einzelheiten finden Sie unter *Extensis' Produktsupport-Richtlinie*).

Einzelheiten über derzeit unterstützte Produkte finden Sie unter:

- Portfolio Support-Übersicht
- Universal Type Server Support-Übersicht
- Universal Type Client Support-Übersicht
- Suitcase Fusion Support-Übersicht

# **Community-Support**

Extensis unterhält Online-Foren zu allen aktuellen und zahlreichen älteren Produkten. In vielen Fällen wurden Probleme, auf die Sie treffen, bereits von anderen Benutzern gelöst und werden hier erläutert. Außerdem könnten Ihre Anregungen auch anderen Benutzern beim Beheben von Problemen helfen.

Zudem bieten die Foren Extensis eine Möglichkeit, den Puls unserer Community aufzunehmen, damit wir Fehler und andere Probleme erkennen und Vorschläge zur Verbesserung unserer Software sammeln können.

Besuchen Sie die *Extensis-Foren*, und speichern Sie die Seite als Lesezeichen.